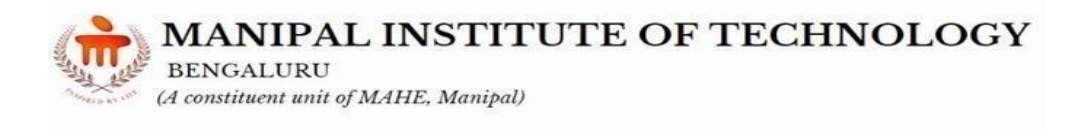

# **B.TECH. SIXTH SEMESTER**

# DEPARTMENT

# OF

# **INFORMATION TECHNOLOGY**

# **B. Tech CSE (CYBER SECURITY)**

# Cyber Security and Forensics Lab (CSF Lab) (IT\_ 3262)

# LABORATORY MANUAL

Manipal Academy of Higher Education, Bengaluru

# DEPARTMENT OF INFORMATION TECHNOLOGY CERTIFICATE

This is to certify that Ms./Mr. Reg. No.: \_\_\_\_\_\_\_\_ Section: \_\_\_\_\_\_\_ Roll No.: \_\_\_\_\_\_\_ has satisfactorily completed the LAB EXERCISES PRESCRIBED FOR Cyber Security and Forensics Lab (IT\_ 3262) of Third Year-Sixth semester, B.Tech. Degree in Computer Science and Engineering-Cyber Security at MIT, Bengaluru, in the Academic Year2024–2025.

Date:

Signature Faculty In Charge MA BENC

MANIPAL INSTITUTE OF TECHNOLOGY

BENGALURU (A constituent unit of MAHE, Manipal) IT 3262

# **CONTENTS**

| LAB<br>NO. | TITLE                                                                                                    | PAGE<br>NO. | REMARKS |
|------------|----------------------------------------------------------------------------------------------------|-------------|---------|
|            | Course Objectives and Outcomes                                                                             | i           |         |
|            | Evaluation plan                                                                                            | i           |         |
|            | Instructions to the Students                                                                               | ii          |         |
| 1          | Installation of virtual box, kali Linux                                                                    | 1           |         |
| 2          | Basics and advanced topics in Wireshark                                                                    | 17          |         |
| 3          | Basic commands in <i>hping</i> tool, security attacks using the hping tool.                                | 26          |         |
| 4          | Cryptographic algorithms: Symmetric key cryptography,<br>Asymmetric key cryptography                       | 28          |         |
| 5          | PASSWORD CRACKING TOOLS:HASHCAT: (tool for penetration testers/ Password strength),John the Ripper, Hydra  | 29          |         |
| 6          | PENTRATION TESTING:OSWAP ZAP, Web Application<br>Attack and Audit Framework (W3AF), Burp Suite, Metasploit | 30          |         |
| 7          | NMAP & OPENSSL                                                                                             | 31          |         |
| 8          | CYBER FORENSICS TOOL                                                                                       | 32          |         |
|            | (Autopsy/the Sleuth Kit, FTK Imager, Volatility)                                                           |             |         |
| 9          | Iptables and Snort tool                                                                                    | 34          |         |
| 10         | References                                                                                                 | 36          |         |

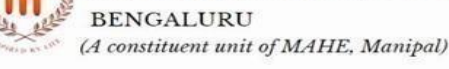

# **Course Objectives and Outcomes**

The main objective of the course are as follows:

- To enable the students to setup a virtual machine and install kali Linux.
- To enable the students to develop the skill to identify the stages of attacks and
- identify tools for each of these stages.
- To enable the students to develop the skill of packet analysis through various tools.
- To enable the students to develop skills to demonstrate different security attacks
- using the existing tools in kali Linux.
- To enable the students to develop to implement different cryptographic
- algorithms.
- To enable the students to design and develop a project related to the cyber security
- domain

Course Outcomes: At the end of the course, students will be able to

- Identify and analyse the real-world network traffic using the tools in Kali Linux
- Implement and demonstrate the working of cryptographic algorithms and also able to demonstrate web-based attack and generate self-signed certificates using the tools .
- Implement the organization rules to firewalls and intrusion detection system.
- Demonstrate security attacks and able to perform Memory capture and perform analysis on it

#### **Evaluation plan**

- o Internal Assessment Marks: 60%
- o Continuous evaluation component which includes as follows:
- o Regular Lab :30 Marks
- o Total 3 rounds each of 10 marks -10\*3=30
- o Record /file :03 marks
- o Execution: 02 marks
- o Viva :05marks
- o Project :30 Marks
- o Synopsis (Hard copy)-5 marks
- o Synopsis presentation -5 marks
- o End evaluation:20
- o Presntation:05 Marks
- o Implementation:10 Marks
- o Report :05 Marks
- o End semester assessment of 2-hour duration: 40 %

o The Execution will carry 20 marks (15 marks- program & 5 marks -tool)

- o The Viva will be for 10 marks
- o The write up will be for 10 marks

#### IT 3262

# MANIPAL INSTITUTE OF TECHNOLOGY

BENGALURU (A constituent unit of MAHE, Manipal)

#### INSTRUCTIONS TO THE STUDENTS

Pre-Lab Session Instructions

- 1. Students should carry the Lab Manual Book and the required stationery to every lab session
- 2. Be in time and follow the institution dress code
- 3. Must Sign in the log register provided
- 4. Make sure to occupy the allotted seat and answer the attendance
- 5. Adhere to the rules and maintain the decorum

#### **In-Lab Session Instructions**

- Follow the instructions on the allotted exercises
- Show the program and results to the instructors on completion of experiments
- On receiving approval from the instructor, copy the program and results in the Lab record
- Prescribed textbooks and class notes can be kept ready for reference if required

#### General Instructions for the exercises in Lab

- Implement the given exercise individually and not in a group.
- The programs should meet the following criteria:
- o Programsshould be interactive with appropriate prompt messages, error messages
- if any, and descriptive messages for outputs.
- o Programs should perform input validation (Data type, range error, etc.) and give appropriate error messages and suggest corrective actions.
- o Comments should be used to give the statement of the problem and every member
- function should indicate the purpose of the member function, inputs and outputs.
- o Statements within the program should be properly indented.
- o Use meaningful names for variables, classes, interfaces, packages and methods.
- o Make use of constant and static members wherever needed.
- Plagiarism (copying from others) isstrictly prohibited and would invite severe penalty in evaluation.
- The exercises for each week are divided under three sets:
- o Solved exercise
- o Lab exercises to be completed during lab hours
- o Additional Exercises to be completed outside the lab or in the lab to enhance the skill which will be informed by instructor during the lab session.
- In case a student misses a lab class, he/she must ensure that the experiment is completed during the repetition class with the permission of the faculty concerned but credit will be given only to one day's experiment(s).

• Questions for lab tests and examination are not necessarily limited to the questions in

the manual but may involve some variations and / or combinations of the questions.

• A sample note preparation is given as a model for observation.

#### **Mini Project**

**Objectives and Guidelines** 

BENGALURU

(A constituent unit of MAHE, Manipal)

Objectives:

- Select a domain and identify the possible innovative work in it.
- Formulate the synopsis for mini project by briefly describing the domain.
- List the requirements that can be implemented in the project.
- Implement the functional requirements by identifying appropriate concept.
- Front end design emphasis is very less core working is of relevance.

Guidelines: All the students are instructed to form a team of three members. The team members must be from the same lab batch. Once the synopsis is submitted, no change of team member(s) shall be entertained. A single copy of the Synopsis must be submitted by the team on or before the end of the fourth week. Title and code of the mini project should be unique among the teams.

#### **Synopsis Format:**

- Title, Team Members
- Abstract (Briefly describe the selected domain and various functionalities that can be

modelled via Object Oriented Concepts)

- · Flowchart to show the entire working model of the project
- Functional Requirements (List all the functions that the working project can

demonstrate)

• Expected output of the project

#### PROJECT REPORT FORMAT

- Front Page, Title, Team Members.
- Certificate
- DECLARATION
- ABSTRACT
- Table of contents
- List of figures and tables.
- Introduction
- Requirement analysis
- Functional requirements
- Design & development
- Conclusion & future work
- References
- Appendix

BENGALURU (A constituent unit of MAHE, Manipal)

#### **General Guidelines**

The students should not

- Bring mobile phones or any other electronic gadgets to the lab.
- Go out of the lab without permission

#### **Project deadlines and other details**

| S.I.N.o. | Task                                                                                                    | Date                                                                              | Submission details                                                                   |
|----------|----------------------------------------------------------------------------------------------------|-----------------------------------------------------------------------------------|--------------------------------------------------------------------------------------|
| 1        | Identification of team members (max of 3 in team)                                                                                     | 17 <sup>th</sup> Jan 2025 5<br>PM                                                 | CR will collect and<br>submit team details in<br>soft copy format                    |
| 2        | Identification of project and<br>submission of synopsis<br>(please mention the time<br>line,objective,individual<br>contribution etc) | 31 <sup>st</sup> Jan 2025 5<br>PM                                                 | Hard copy of synopsis by<br>the team to the<br>instructor in person                  |
| 3        | Synopsis presentation                                                                                                    | 1 <sup>st</sup><br>and 2 <sup>nd</sup> week<br>of february<br>during Lab<br>hours | Proper PPT<br>with Objectives,<br>Individual contribution<br>etc                     |
| 4        | Final Presentation                                                                                                    | 2<br>weeks before<br>the End<br>semester Lab<br>examination                       | Report has to be<br>submitted 2 days before<br>the presentation to the<br>instructor |

#### MANIPAL INSTITUTE OF TECHNOLOGY BENGALURU

LAB NO: 1

Date:

# INSTALLATION OF VIRTUAL BOX, KALI LINUX

#### **Objectives:**

In this lab, student will be able to:

(A constituent unit of MAHE, Manipal)

- Identify the prerequisite to set up Kali linux to perform experiments in further labs.
- Configure the Oracle VM Box.
- Viewing the graphical interface and dirt their hands on the kali linux.
- Identify and list out different tools available in Kali Linux platform.

#### **Installation Steps:**

1. Install VC\_redist.x64.exe

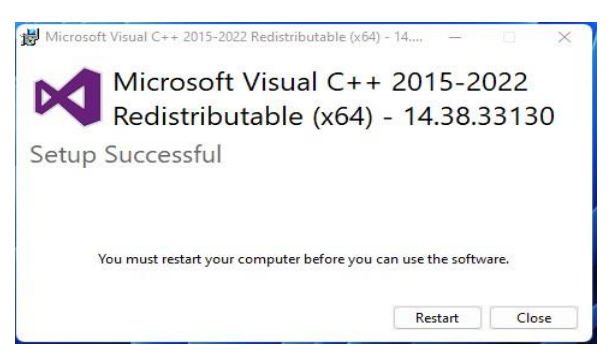

2. Install VirtualBox-7.0.12-159484-Win.exe

|              | Welcome to the Oracle VM<br>VirtualBox 7.0.12 Setup<br>Wizard                                                                                |
|--------------|----------------------------------------------------------------------------------------------------|
|              | The Setup Wizard will install Oracle VM VirtualBox 7.0,12 or<br>your computer. Click Next to continue or Cancel to exit the<br>Setup Wizard. |
| sion 7.0, 12 | Next > Cancel                                                                                                    |

3. Select default settings

| Select the way you    | want features to be installed.                                    |                                                                                                    |                                         |
|-----------------------|-------------------------------------------------------------------|----------------------------------------------------------------------------------------------------|-----------------------------------------|
| Click on the icons in | the tree below to change the                                      | way features will be insta                                                                           | lled.                                   |
| Virt                  | ualBox Application                                                | Oracle VM VirtualBox 7<br>application.                                                               | .0.12                                   |
|                       | VirtualBox Bridge<br>VirtualBox Host-C<br>VirtualBox Python Suppo | This feature requires 2<br>your hard drive. It has<br>subfeatures selected,<br>subfeatures require 9 | 210MB on<br>3 of 3<br>The<br>76KB on yo |
|                       |                                                                   |                                                                                                    |                                         |
| Location: C: Pr       | ogram Files (Oracle (VirtualBox )                                 |                                                                                                    | Browse                                  |

#### MANIPAL INSTITUTE OF TECHNOLOGY BENGALURU

(A constituent unit of MAHE, Manipal)

#### 4. Proceed installation

|    | Warning:                                                                                                    |
|----|----------------------------------------------------------------------------------------------------|
| 1à | Network Interfaces                                                                                                    |
|    | Installing the Oracle VM VirtualBox 7.0.12 Networking<br>feature will reset your network connection and temporarily<br>disconnect you from the network. |
|    | Proceed with installation now?                                                                                                    |
| Y  |                                                                                                    |
|    |                                                                                                    |

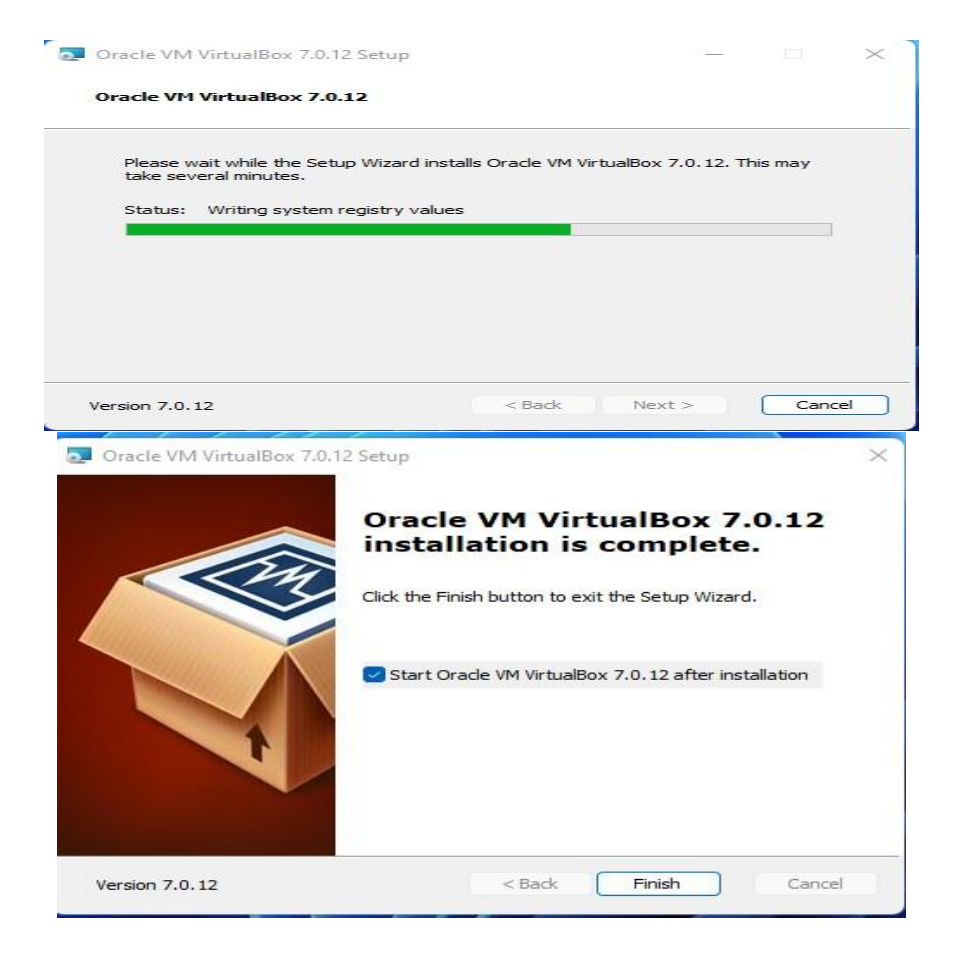

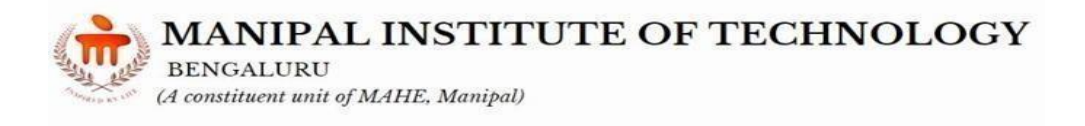

6. Give the Details regarding kalilinux and select ISO file from desktop

| <br>Create Virtual Ma | chine                                        | ? ×                                                                                                    |
|-----------------------|----------------------------------------------|----------------------------------------------------------------------------------------------------|
|                       | Virtual                                      | machine Name and Operating System                                                                                                    |
|                       | Please choo<br>used throug<br>to install the | se a descriptive name and destination folder for the new virtual machine. The name you choose will be<br>hout VerbalBox to dentify this machine. Additionally, you can select an ISO image which may be used<br>guest operating system. |
| 100                   | Name:                                        | kalinux 🔗 🚽                                                                                                    |
|                       | Folder:                                      | C:\Users\MAHE\VirtualBox VMs                                                                                                    |
|                       | ISO Image:                                   | C:\Users\MAHE\Desktop\kali-linux-2023.3-installer-everything-amd64.iso 🗸 🎽                                                                                                    |
|                       | Edition:                                     | · · · · · · · · · · · · · · · · · · ·                                                                                                    |
| T                     | Type:                                        | Linux 🗸 👘                                                                                                    |
|                       | Version:                                     | Ubuntu (64-bit)                                                                                                    |
|                       |                                              | Skip Unattended Installation                                                                                                    |
|                       |                                              | Detected OS type: Ubuntu (64-bit). This OS type cannot be installed unattendedly. The install<br>needs to be started manually.                                                                                                    |
| Help                  |                                              | Expert Mode Back Next Cancel                                                                                                    |

8. Provide 50GB space

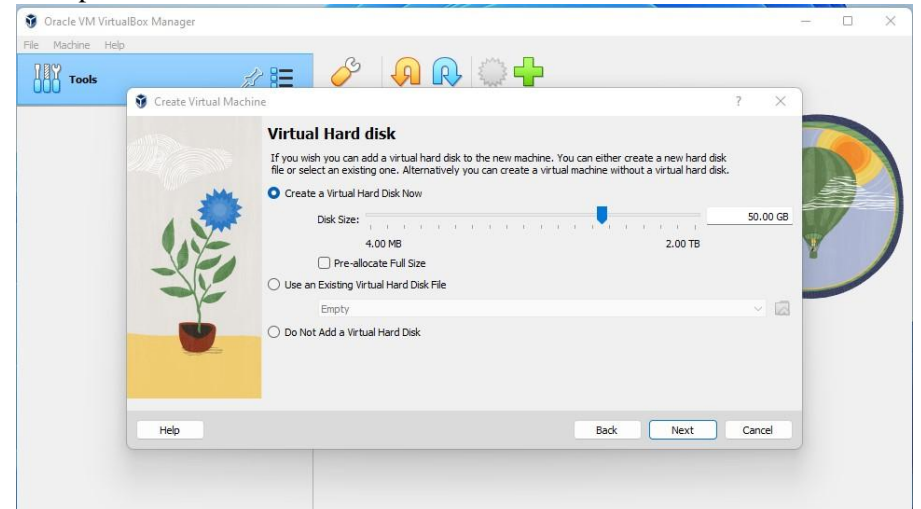

9. Finish settings

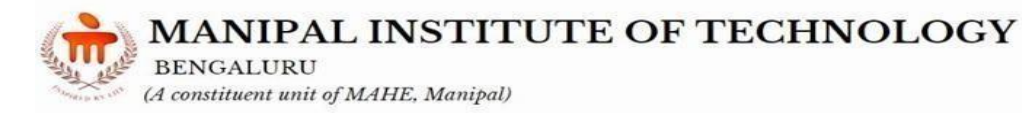

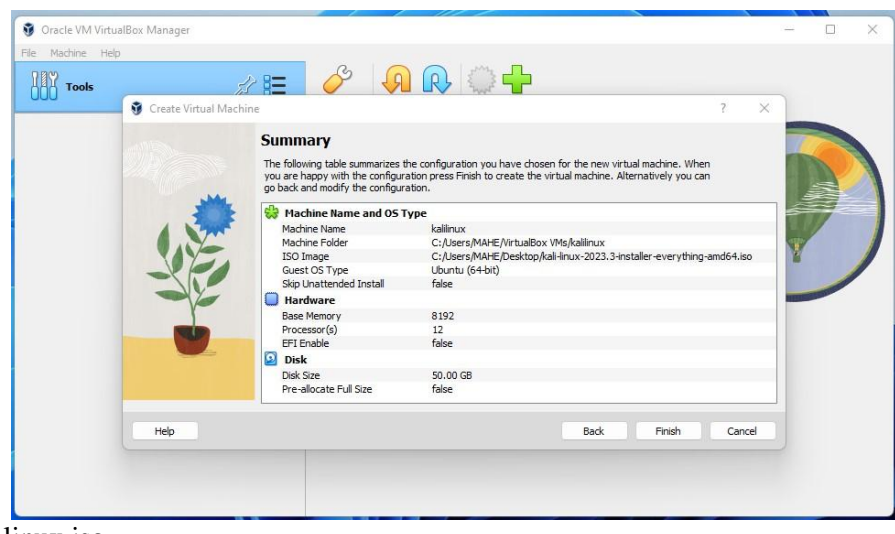

10. Start Kali linux iso

| 🗿 Oracle VM VirtualBox Manager |                                                                                                    | - 0 X              |
|--------------------------------|----------------------------------------------------------------------------------------------------|--------------------|
| File Machine Help              |                                                                                                    |                    |
| Tools                          | New Add Settings Discard Start                                                                                                    |                    |
| Powered Off                    | General         Image: Kaliinux           Operating System:         Ubuntu (64-bit)                                                                                     | Preview            |
|                                | System Base Memory: 8192 MB Processors: 12 Boot Order: Floppy, Optical, Hard Disk Acceleration: Nested Paging, KVM Paravirtualization                                   | kalilinux          |
|                                | Display Video Memory: 16 MB Graphics Controller: VMSVGA Remote Desktop Server: Disabled Recording: Disabled                                                             |                    |
|                                | Storage Controller: IDE IDE Secondary Device 0: [Optical Drive] kall-linux-2023.3-installer-everything-am Controller: SATA SATA Port 0: kallinux.vdl (Normal, 50.00 GB) | d64.iso (11.10 GB) |
|                                | (D Audio<br>Host Driver: Default<br>Controller: ICH AC97                                                                                                    |                    |
|                                | Network                                                                                                    |                    |

11. Select graphical install

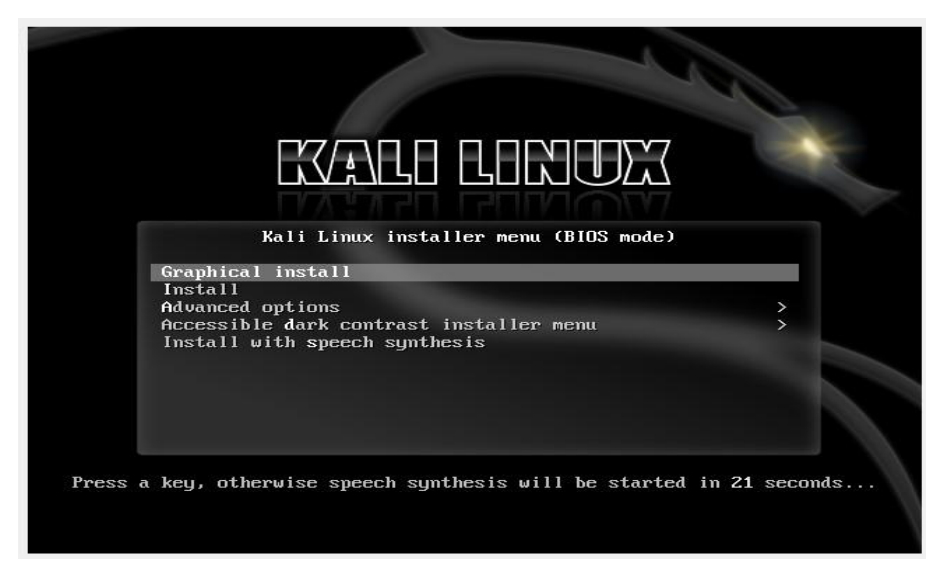

12. Select language as English

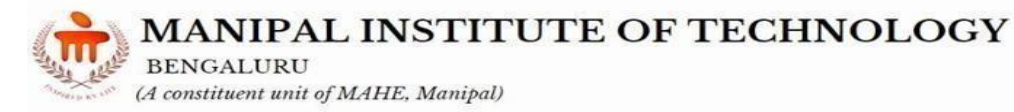

IT 3262

| ielect a language                                               |                                                                                                    |   |
|-----------------------------------------------------------------|----------------------------------------------------------------------------------------------------|---|
| Choose the language t<br>language for the instal<br>Language: I | to be used for the installation process. The selected language will also be the default<br>lled system. | t |
| сппсэс (эппрппса)                                               |                                                                                                    | ( |
| Chinese (Traditional)                                           | - 中文(繁體)                                                                                                |   |
| Croatian                                                        | - Hrvatski                                                                                              |   |
| Czech                                                           | - Čeština                                                                                               |   |
| Danish                                                          | - Dansk                                                                                                 |   |
| Dutch                                                           | - Nederlands                                                                                            |   |
| Dzongkha                                                        | <ul> <li>हॅराव</li> </ul>                                                                               |   |
| English                                                         | - English                                                                                               |   |
| Esperanto                                                       | - Esperanto                                                                                             |   |
| Estonian                                                        | - Eesti                                                                                                 |   |
| Finnish                                                         | - Suomi                                                                                                 |   |
| French                                                          | - Français                                                                                              |   |
| Galician                                                        | - Galego                                                                                                |   |
| Georgian                                                        | - ქართული                                                                                               |   |
| German                                                          | - Deutsch                                                                                               |   |

# 13. Select region

|                                                                   |                                             | [K/                                                        | ALI                 |                                     |              |                               |
|-------------------------------------------------------------------|---------------------------------------------|------------------------------------------------------------|---------------------|-------------------------------------|--------------|-------------------------------|
| elect your locatio                                                | 1                                           |                                                            |                     |                                     |              |                               |
| The selected locat<br>Normally this shou<br>This is a shortlist ( | on will be used to s<br>ld be the country w | set your time zone<br>where you live.<br>n the language yo | e and also for exan | nple to help se<br>se "other" if vo | elect the sy | stem locale.<br>is not listed |
| Country, territory or                                             | area:                                       |                                                            |                     |                                     |              |                               |
| India                                                             | k                                           |                                                            |                     |                                     |              | E                             |
| Ireland                                                           |                                             |                                                            |                     |                                     |              |                               |
| Israel                                                            |                                             |                                                            |                     |                                     |              |                               |
| New Zealand                                                       |                                             |                                                            |                     |                                     |              |                               |
| Nigeria                                                           |                                             |                                                            |                     |                                     |              |                               |
| Philippines                                                       |                                             |                                                            |                     |                                     |              |                               |
| Seychelles                                                        |                                             |                                                            |                     |                                     |              |                               |
| Singapore                                                         |                                             |                                                            |                     |                                     |              |                               |
| South Africa                                                      |                                             |                                                            |                     |                                     |              |                               |
| United Kingdom                                                    |                                             |                                                            |                     |                                     |              |                               |
| United States                                                     |                                             |                                                            |                     |                                     |              |                               |
| Zambia                                                            |                                             |                                                            |                     |                                     |              |                               |
| Zimbabwe                                                          |                                             |                                                            |                     |                                     |              |                               |
| other                                                             |                                             |                                                            |                     |                                     |              |                               |
| Screenshot                                                        |                                             |                                                            |                     | G                                   | o Back       | Continue                      |

#### 14. Select keyboard language

BENGALURU (A constituent unit of MAHE, Manipal) IT 3262

| gure the keyboard ap to use:  Fican English nian ic rian Jaddesh rusian apai ian er (Latin) ian lifian sh English arian (BDS layout) arian (BDS layout) arian (BDS la                                                                                                    |                |
|----------------------------------------------------------------------------------------------------|----------------|
| ap to use: tican English nian ic rian gladesh rusian agai an er (Latin) ian ilian ik English arian (BDS layout) arian (BDS layout) arian (BDS layo                                                                                                    |                |
| rican English nian ic rian jali ian igali ian er (Latin) ian illian sh English arian (BDS layout) arian (BDS layout) arian (BDS layout) rese idian French aria- washing installation media  CCANING installation media  Scanning /cdrom/pool/main/x                                                                                                    |                |
| nian<br>ic<br>rian<br>jalaesh<br>rusian<br>jali<br>ian<br>er (Latin)<br>ian<br>illian<br>sh English<br>arian (BDS layout)<br>arian (BDS layout)<br>arian (BDS layout)<br>arian (BDS layout)<br>arian (BDS layout)<br>arian (BDS layout)<br>arian (BDS layout)<br>ese<br>dian French<br>                                                                                                    |                |
| ic fran  jadesh  rusian  jalai  ian  er (Latin)  ian  ilian  sh English  arian (BDS layout)  arian (phonetic layout)  tese  idian French  ati-= st-ubilite1  enshot  Ga                                                                                                    |                |
| rian<br>Jadesh<br>tusian<br>jali<br>ian<br>er (Latin)<br>ian<br>ilian<br>sh English<br>arian (BDS layout)<br>arian (phonetic layout)<br>tese<br>idian French<br>time to both and the second<br>term of the second<br>enshot<br>Get<br>Scanning installation media<br>Scanning /cdrom/pool/main/x                                                                                                    |                |
| Jadesh<br>rusian<br>jali<br>ian<br>er (Latin)<br>ian<br>ilian<br>sh English<br>arian (phonetic layout)<br>rese<br>idian French<br>aria (phonetic layout)<br>rese<br>idian French<br>aria (phonetic layout)<br>aria (phonetic layout)<br>aria (phonetic layout)<br>aria (phonetic layout)<br>aria (phonetic layout)<br>aria (phonetic layout)<br>aria (phonetic layout)<br>aria (phonetic layout)<br>aria (phonetic layout)<br>aria (phonetic layout)<br>aria (phonetic layout)<br>aria (phonetic layout)<br>aria (phonetic layout) |                |
| rusian<br>jali<br>jan<br>er (Latin)<br>jian<br>lilian<br>sh English<br>arian (BDS layout)<br>arian (phonetic layout)<br>nese<br>udian French<br>dise we built and the second second secon                                                                                                    |                |
| ali<br>ian<br>er (Latin)<br>iian<br>ilian<br>sh English<br>arian (BDS layout)<br>arian (phonetic layout)<br>nese<br>dian French<br>it - w. billl<br>enshot<br>Go<br>Control Control Co                                                                                                    |                |
| ian er (Latin) ian illan er (Latin) ian illan sh English arian (BDS layout) arian (phonetic layout) nese idian French it                                                                                                    |                |
| er (Latin)<br>ian<br>illan<br>sh English<br>arian (BDS layout)<br>arian (phonetic layout)<br>nese<br>idian French<br>dian - sockillet<br>enshot<br>Ga<br><u>KALL</u><br>and mount installation media<br><u>Scanning /cdrom/pool/main/x</u>                                                                                                    |                |
| ian Ilian sh English arian (BDS layout) arian (phonetic layout) nese udian French enshot Go  Scanning installation media Scanning /cdrom/pool/main/x                                                                                                    |                |
| ilian<br>sh English<br>arian (BDS layout)<br>arian (phonetic layout)<br>nese<br>adian French<br>.ai totell                                                                                                    |                |
| sh English<br>arian (BDS layout)<br>arian (phonetic layout)<br>nese<br>adian French<br>.at<br>enshot Gr<br>Canning installation media<br>Scanning /cdrom/pool/main/x                                                                                                    |                |
| arian (BDS layout)<br>arian (phonetic layout)<br>nese<br>indian French<br>dian French<br>dian French<br>dian French<br>dian French<br>dian French<br>Ga<br>Contine<br>Scanning installation media<br>Scanning /cdrom/pool/main/x                                                                                                    |                |
| arian (phonetic layout) nese ndian French tite metrite and the second second se                                                                                                    |                |
| nese ndian French tie- modelle  Ge  Exactle  and mount installation media  Scanning installation media  Scanning /cdrom/pool/main/x                                                                                                    |                |
| adian French                                                                                                    |                |
| enshot Gu  Enshot Gu  Exactly and mount installation media Scanning installation media Scanning /cdrom/pool/main/x                                                                                                    |                |
| enshot  Exactly and mount installation media  Scanning installation media  Scanning /cdrom/pool/main/x                                                                                                    |                |
| And mount installation media  Scanning installation media  Scanning /cdrom/pool/main/x                                                                                                    | o Back Continu |
| and mount installation media           Scanning installation media           Scanning /cdrom/pool/main/x                                                                                                    |                |
| Scanning installation media                                                                                                    |                |
| Scanning installation media                                                                                                    |                |
| Scanning /cdrom/pool/main/x                                                                                                    |                |
|                                                                                                    |                |
|                                                                                                    |                |
|                                                                                                    |                |
|                                                                                                    |                |
|                                                                                                    |                |
|                                                                                                    |                |
|                                                                                                    |                |
|                                                                                                    |                |
|                                                                                                    |                |
|                                                                                                    |                |
|                                                                                                    |                |
|                                                                                                    |                |
|                                                                                                    |                |
|                                                                                                    |                |
|                                                                                                    |                |
|                                                                                                    |                |

15. Hostname should be "kali"

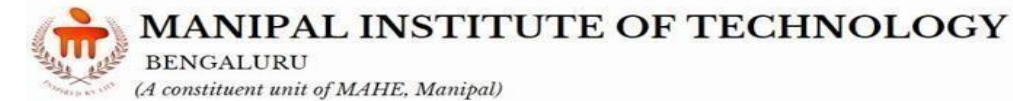

| K                                                                                                    | ALI                                                               |                                 |                       |
|----------------------------------------------------------------------------------------------------|-------------------------------------------------------------------|---------------------------------|-----------------------|
| Configure the network                                                                                                    |                                                                   |                                 |                       |
| Please enter the hostname for this system.<br>The hostname is a single word that identifies your sy<br>hostname should be, consult your network administ<br>can make something up here.<br>Hostname: | ystem to the network. If you d<br>rator. If you are setting up yo | lon't know wha<br>ur own home n | t your<br>etwork, you |
| kali                                                                                                    |                                                                   |                                 |                       |
|                                                                                                    |                                                                   |                                 |                       |
|                                                                                                    |                                                                   |                                 |                       |
|                                                                                                    |                                                                   |                                 |                       |
|                                                                                                    |                                                                   |                                 |                       |
|                                                                                                    |                                                                   |                                 |                       |
| Screenshot                                                                                                    |                                                                   | Go Back                         | Continue              |

16. Domain name should be "kali"

| KALI                                                                                                    |                                                                                     |                         |
|----------------------------------------------------------------------------------------------------|-------------------------------------------------------------------------------------|-------------------------|
| Configure the network                                                                                                    |                                                                                     |                         |
| The domain name is the part of your Internet address to the ri<br>that ends in .com, .net, .edu, or .org. If you are setting up a h<br>make sure you use the same domain name on all your compute<br>Domain name: | ight of your host name. It is often so<br>home network, you can make someth<br>ers. | mething<br>iing up, but |
| kəli                                                                                                    |                                                                                     |                         |
|                                                                                                    |                                                                                     |                         |
|                                                                                                    |                                                                                     |                         |
|                                                                                                    |                                                                                     |                         |
|                                                                                                    |                                                                                     |                         |
|                                                                                                    |                                                                                     |                         |
|                                                                                                    |                                                                                     |                         |
|                                                                                                    |                                                                                     |                         |
| Screenshot                                                                                                    | Go Back                                                                             | Continue                |

17. User name should be "kali"

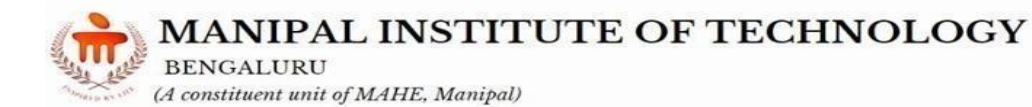

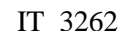

| KALI                                                                                                    |  |  |  |
|----------------------------------------------------------------------------------------------------|--|--|--|
| et up users and passwords<br>user account will be created for you to use instead of the root account for non-administrative activities.<br>'lease enter the real name of this user. This information will be used for instance as default origin for email<br>ent by this user as well as any program which displays or uses the user's real name. Your full name is a<br>easonable choice.<br>Full name for the new user: |  |  |  |
| kali                                                                                                    |  |  |  |
|                                                                                                    |  |  |  |
|                                                                                                    |  |  |  |
|                                                                                                    |  |  |  |

18. Username for account should be "kali"

| et up users and passwords                                                                                                    | ALI                                                                                                    |
|----------------------------------------------------------------------------------------------------|----------------------------------------------------------------------------------------------------|
| elect a username for the new account. Your first na<br>rith a lower-case letter, which can be followed by an<br>Jsername for your account: | me is a reasonable choice. The username should start<br>y combination of numbers and more lower-case letters. |
| cali                                                                                                    |                                                                                                    |
|                                                                                                    |                                                                                                    |
|                                                                                                    |                                                                                                    |
|                                                                                                    |                                                                                                    |
|                                                                                                    |                                                                                                    |
|                                                                                                    |                                                                                                    |
|                                                                                                    |                                                                                                    |
|                                                                                                    |                                                                                                    |

19. Password should be "kali"

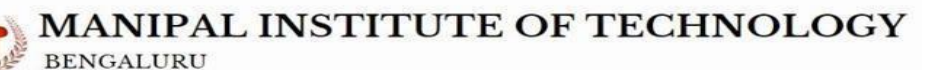

IT 3262

| -   | AD ADT I CITARIO |      |          |          |
|-----|------------------|------|----------|----------|
| 100 | (A constituent   | unit | of MAHE, | Manipal) |

|                                                                                         | KALI                                         |                              |
|-----------------------------------------------------------------------------------------|----------------------------------------------|------------------------------|
| Set up users and passwords                                                              |                                              |                              |
| A good password will contain a regular intervals.                                       | a mixture of letters, numbers and punctuat   | ion and should be changed at |
| kali                                                                                    | 20000                                        |                              |
| Show Password in Clear<br>Please enter the same user pa<br>Re-enter password to verify: | assword again to verify you have typed it co | prrectly.                    |
| kali                                                                                    |                                              |                              |
|                                                                                         |                                              |                              |
| Screenshot                                                                              |                                              | Go Back Continue             |
|                                                                                         | KALI                                         |                              |
| onfigure the clock                                                                      |                                              |                              |
|                                                                                         |                                              |                              |
|                                                                                         |                                              |                              |
|                                                                                         | Setting up the clock                         |                              |
| Getting the time from a ne                                                              | Setting up the clock<br>etwork time server   |                              |
| Getting the time from a ne                                                              | Setting up the clock<br>etwork time server   |                              |
| Getting the time from a ne                                                              | Setting up the clock<br>etwork time server   |                              |
| Getting the time from a ne                                                              | Setting up the clock<br>etwork time server   |                              |
| Getting the time from a ne                                                              | Setting up the clock<br>etwork time server   |                              |
| Getting the time from a ne                                                              | Setting up the clock<br>etwork time server   |                              |
| Getting the time from a ne                                                              | Setting up the clock<br>etwork time server   |                              |
| Getting the time from a ne                                                              | Setting up the clock<br>etwork time server   |                              |
| Getting the time from a ne                                                              | Setting up the clock<br>etwork time server   |                              |

20. Select entire disk

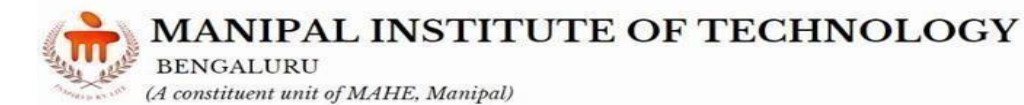

IT 3262

| KALI                                                                                                    |    |
|----------------------------------------------------------------------------------------------------|----|
| Partition disks                                                                                                    |    |
| The installer can guide you through partitioning a disk (using different standard schemes) or, if you prefer, you can do it manually. With guided partitioning you will still have a chance later to review and customise to results.<br>If you choose guided partitioning for an entire disk, you will next be asked which disk should be used.<br>Partitioning method: | he |
| Guided - use entire disk                                                                                                    |    |
| Guided - use entire disk and set up encrypted LVM<br>Manual                                                                                                    |    |
| Screenshot Go Back Continu                                                                                                    | e  |

#### 21. Select ATA VBOX HARDDISK

| KALI                                                                                               |                                         |   |
|----------------------------------------------------------------------------------------------------|-----------------------------------------|---|
| artition disks                                                                                     |                                         |   |
| lote that all data on the disk you select will be erased, but not bef<br>rant to make the changes. | fore you have confirmed that you really | y |
| Select disk to partition:                                                                          |                                         |   |
| CSI3 (0.0.0) (sda) - 53.7 GB ATA VBOX HARDDISK                                                     |                                         |   |
|                                                                                                    |                                         |   |
|                                                                                                    |                                         |   |
|                                                                                                    |                                         |   |
|                                                                                                    |                                         |   |
|                                                                                                    |                                         |   |
|                                                                                                    |                                         |   |
|                                                                                                    |                                         |   |
|                                                                                                    |                                         |   |
|                                                                                                    |                                         |   |
|                                                                                                    |                                         |   |
|                                                                                                    |                                         |   |
|                                                                                                    |                                         |   |
|                                                                                                    |                                         |   |
|                                                                                                    |                                         |   |

22. All files should be in one partition

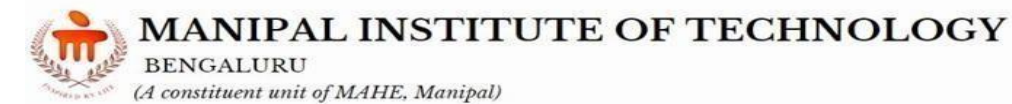

| KALI                                                                                                    |                             |                     |
|----------------------------------------------------------------------------------------------------|-----------------------------|---------------------|
| Partition disks                                                                                                    |                             |                     |
| Selected for partitioning:<br>SCSI3 (0,0,0) (sda) - ATA VBOX HARDDISK: 53.7 GB<br>The disk can be partitioned using one of several different sche<br>Partitioning scheme: | mes. If you are unsure, cho | pose the first one. |
| All files in one partition (recommended for new users)<br>Separate /home partition<br>Separate /home, /var, and /tmp partitions                                           |                             |                     |
| Screenshot                                                                                                    | Go B                        | ack Continue        |

23. Finish partitioning

| This is an o<br>system, m | overviev<br>ount po | v of your cur<br>bint, etc.), a | rently config<br>free space to | ured p<br>create | artitions a<br>partition: | and mount points. Select a partition to modify its settings (file<br>s, or a device to initialize its partition table. |
|---------------------------|---------------------|---------------------------------|--------------------------------|------------------|---------------------------|----------------------------------------------------------------------------------------------------|
| Guided                    | l partit            | ioning                          |                                |                  |                           |                                                                                                    |
| Config                    | ure sof             | tware RAID                      | 1                              |                  |                           |                                                                                                    |
| Config                    | ure the             | Logical Vo                      | olume Manaç                    | ger              |                           |                                                                                                    |
| Config                    | ure en              | rypted vol                      | umes                           |                  |                           |                                                                                                    |
| Config                    | ure iSC             | SI volumes                      |                                |                  |                           |                                                                                                    |
| ≠ scsi3 (                 | (0,0,0)<br>#1       | (sda) - 53.7<br>primary         | GB ATA VBC                     | DX HA            | RDDISK                    |                                                                                                    |
| 5                         | #5                  | logical                         | 1.0 GB                         | f                | swap                      | swap                                                                                                    |
|                           |                     |                                 | 210 00                         | •                | suap                      |                                                                                                    |
| Undo c                    | hange               | s to partiti                    | ons                            |                  |                           |                                                                                                    |
| Finish                    | partitio            | oning and v                     | write change                   | es to            | disk                      |                                                                                                    |
|                           |                     |                                 |                                |                  |                           |                                                                                                    |

24. Select yes to write changes to disks.

BENGALURU (A constituent unit of MAHE, Manipal)

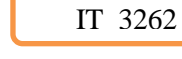

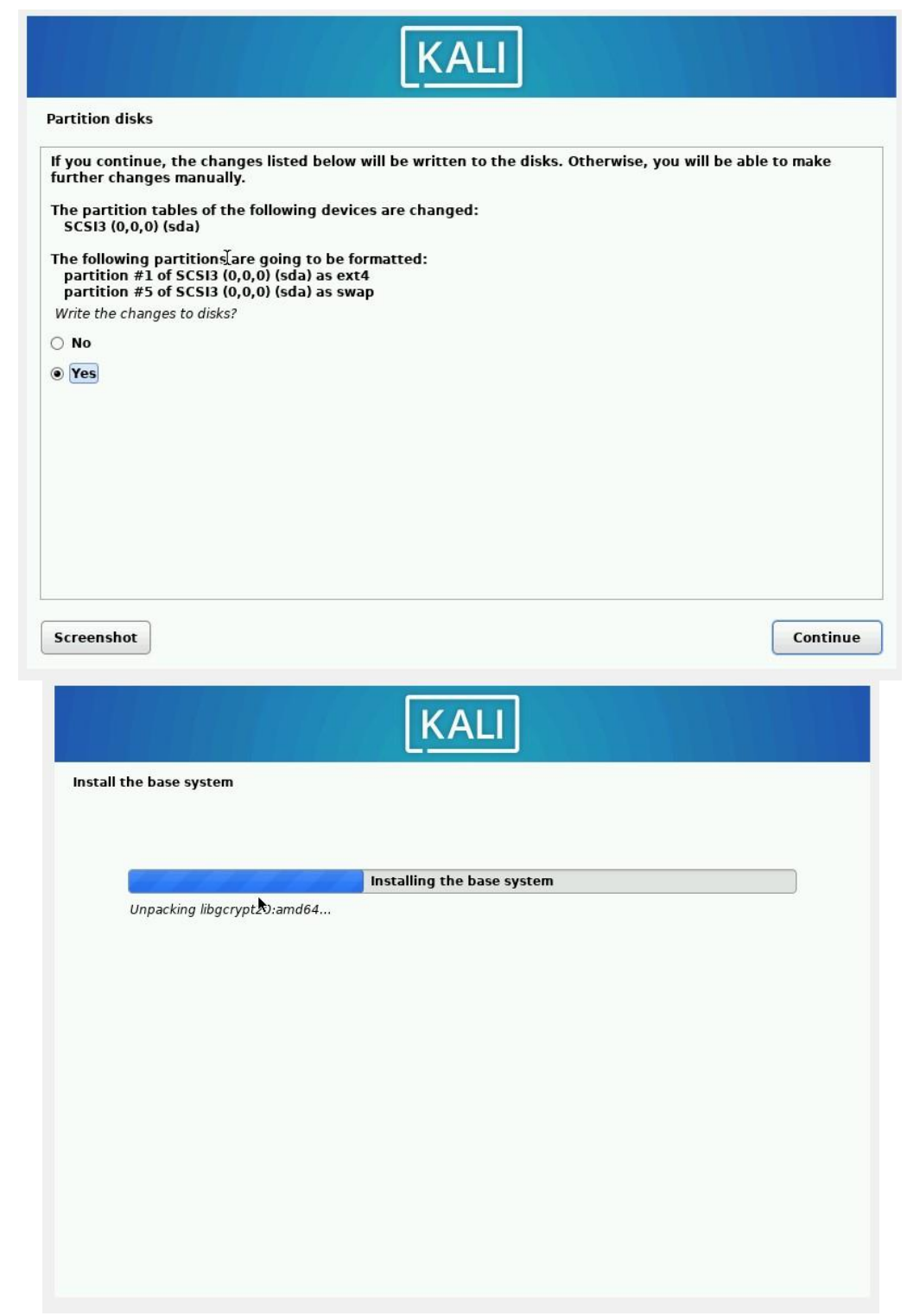

25. Select continue without making changes

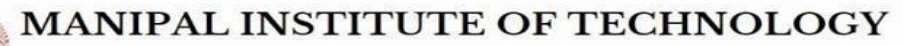

BENGALURU (A constituent unit of MAHE, Manipal)

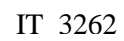

|                                         |                                              | KALI                                                           |                                    |
|-----------------------------------------|----------------------------------------------|----------------------------------------------------------------|------------------------------------|
| Software selection                      |                                              |                                                                |                                    |
| At the moment, on<br>its standard deskt | ly the core of the sys<br>op environment and | stem is installed. The default selectior<br>the default tools. | ns below will install Kali Linux w |
| You can customize                       | it by choosing a diff                        | erent desktop environment or a differ                          | rent collection of tools.          |
| Choose software to i                    | nstall:                                      | erent desktop environment of d differ                          |                                    |
| 🗹 Desktop enviro                        | nment [selecting thi                         | is item has no effect]                                         |                                    |
| ✓ Xfce (Kali's o                        | lefault desktop envii                        | ronment)                                                       |                                    |
| GNOME                                   |                                              |                                                                |                                    |
| Collection of to                        | ols (selecting this ite                      | em has no effect]                                              |                                    |
| ✓ concerns of to ✓ top10 the            | 10 most popular too                          | ls                                                             |                                    |
| 🗹 default re                            | commended tools (av                          | vailable in the live system)                                   |                                    |
| 🗌 large defa                            | ult selection plus ad                        | ditional tools                                                 |                                    |
| everything -                            | <ul> <li>almost all tools [&gt;=</li> </ul>  | • 7 GB of packages and >= 16 GB insta                          | alled]                             |
|                                         |                                              |                                                                |                                    |
|                                         |                                              |                                                                |                                    |
|                                         |                                              |                                                                |                                    |
|                                         |                                              |                                                                |                                    |
| )                                       |                                              |                                                                |                                    |
| Screenshot                              |                                              |                                                                | Contin                             |
|                                         |                                              |                                                                |                                    |
|                                         |                                              | KALI                                                           |                                    |
| Select and install                      | software                                     |                                                                |                                    |
|                                         |                                              |                                                                |                                    |
|                                         |                                              | Select and install software                                    |                                    |
| Unnacking                               | libych sync1 (amd64)                         | Sciett and instan software                                     |                                    |
| onpacking                               | ibxeb synci (ando4)                          |                                                                |                                    |
|                                         |                                              |                                                                |                                    |
|                                         |                                              |                                                                |                                    |
|                                         |                                              |                                                                |                                    |
|                                         |                                              |                                                                |                                    |
|                                         |                                              |                                                                |                                    |
|                                         |                                              |                                                                |                                    |
|                                         |                                              |                                                                |                                    |
|                                         |                                              |                                                                |                                    |
|                                         |                                              |                                                                |                                    |
|                                         |                                              |                                                                |                                    |
|                                         |                                              |                                                                |                                    |
|                                         |                                              |                                                                |                                    |
|                                         |                                              |                                                                |                                    |

# 26. Select yes for GRUB loader and click on continue

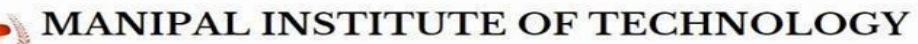

BENGALURU (A constituent unit of MAHE, Manipal)

| KALI                                                                                                    |                   |
|----------------------------------------------------------------------------------------------------|-------------------|
| istall the GRUB boot loader                                                                                                    |                   |
| t seems that this new installation is the only operating system on this computer. If so, it should be<br>nstall the GRUB boot loader to your primary drive (UEFI partition/boot record).                                                                        | safe to           |
| Warning: If your computer has another operating system that the installer failed to detect, this will<br>operating system temporarily unbootable, though GRUB can be manually configured later to boot i<br>Install the GRUB boot loader to your primary drive? | l make that<br>t. |
| O No                                                                                                    |                   |

IT 3262

| Yes |  |  |  |
|-----|--|--|--|
|     |  |  |  |
|     |  |  |  |
|     |  |  |  |
|     |  |  |  |
|     |  |  |  |

27. Select VBOX hard disk and click continue

| KALI                                                                                                    |            |
|----------------------------------------------------------------------------------------------------|------------|
| nstall the GRUB boot loader                                                                                                    |            |
| You need to make the newly installed system bootable, by installing the GRUB boot loader on a bootable<br>device. The usual way to do this is to install GRUB to your primary drive (UEFI partition/boot record). You<br>instead install GRUB to a different drive (or partition), or to removable media. | e<br>u may |
| Device for boot loader installation:                                                                                                    |            |
| Enter device manually                                                                                                    |            |
|                                                                                                    |            |
| Screenshot Go Back Con                                                                                                    | itinue     |

14

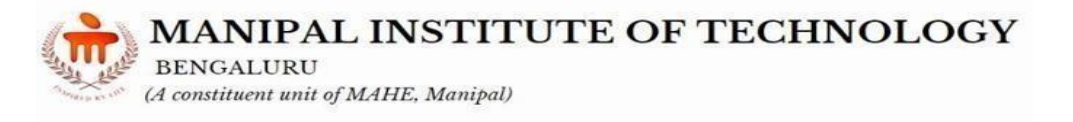

| the installation    |                            |  |
|---------------------|----------------------------|--|
|                     |                            |  |
|                     | Finishing the installation |  |
| Setting users and p | passwords                  |  |
|                     |                            |  |
|                     |                            |  |
|                     |                            |  |
|                     |                            |  |
|                     |                            |  |
|                     |                            |  |
|                     |                            |  |
|                     |                            |  |
|                     |                            |  |

28. Select continue and finish installation

| _        |                                                                                                   |
|----------|---------------------------------------------------------------------------------------------------|
| P        | Installation complete                                                                             |
| <u> </u> | installation media, so that you boot into the new system rather than restarting the installation. |
|          | Please choose <continue> to reboot.</continue>                                                    |
|          |                                                                                                   |
|          |                                                                                                   |
|          |                                                                                                   |
|          |                                                                                                   |
|          |                                                                                                   |
|          |                                                                                                   |
|          |                                                                                                   |
|          |                                                                                                   |
|          |                                                                                                   |
|          |                                                                                                   |
|          |                                                                                                   |

29. Restart and select Kali GNU/Linux

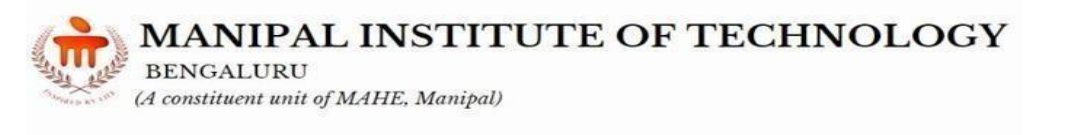

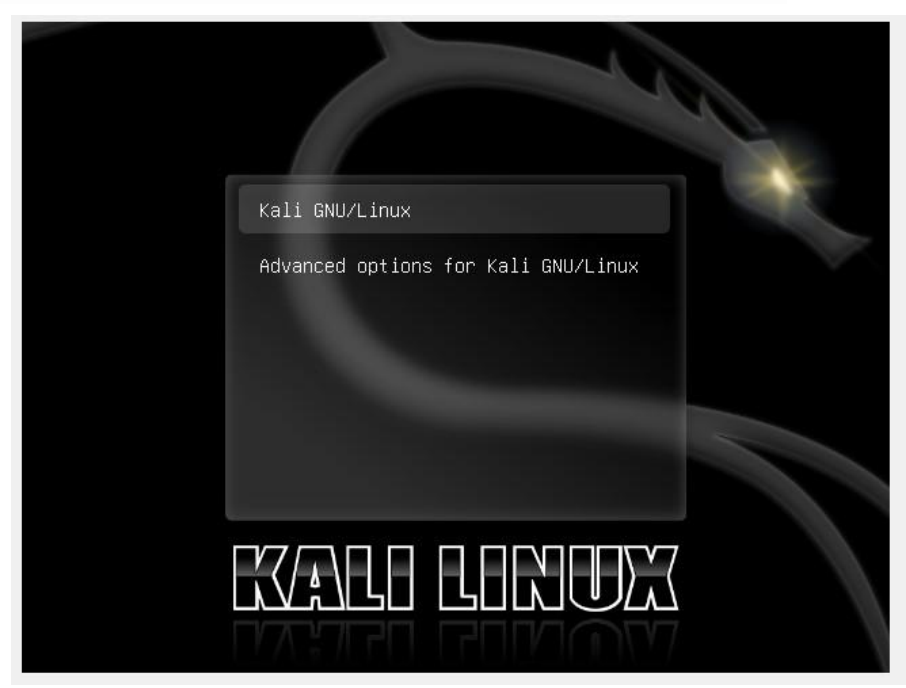

30. Enter user name and password

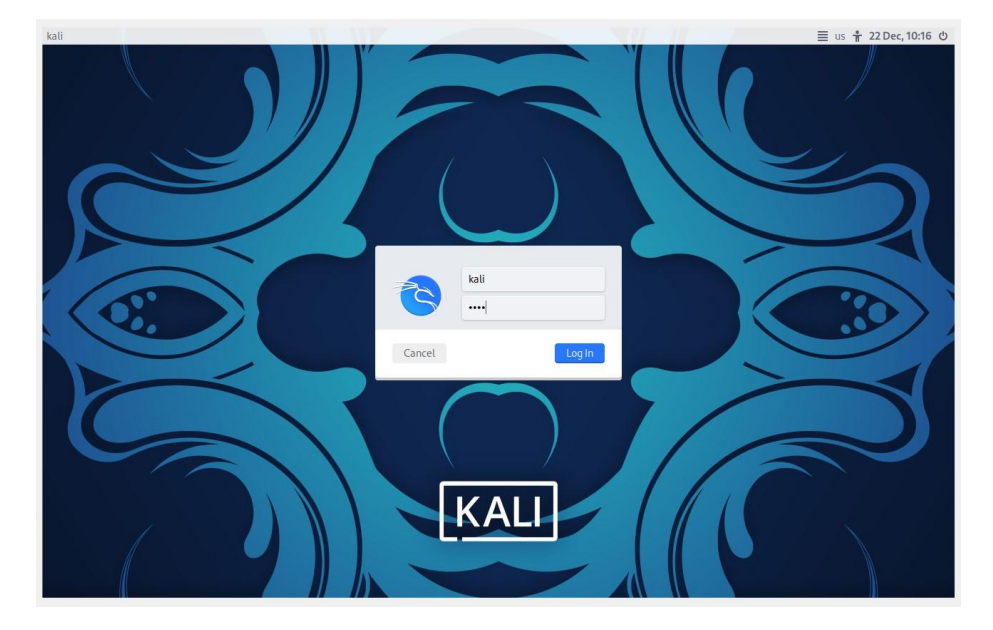

BENGALURU (A constituent unit of MAHE, Manipal)

LAB NO: 2

Date:

#### WIRESHARK

#### **Objectives:**

In this lab, student will be able to:

- Identify the details about data communication, working of the protocols involved in communication using Wireshark.
- Analyze the working of network protocols and identify the vulnerabilities in the communication system related to confidentiality using Wireshark.
- Viewing the input/output traffic graph using Wireshark.
- View and Analyze Packet Contents of real network.

#### **Description**:

Wireshark is a network protocol analyser, or an application that captures packets from a network connection, such as from your computer to your home office or the internet. Packet is the name given to a discrete unit of data in a typical Ethernet network.Wireshark is the most often-used packet sniffer in the world. Like any other packet sniffer, Wireshark does three things:

- 1. **Packet Capture:** Wireshark listens to a network connection in real time and then grabs entire streams of traffic quite possibly tens of thousands of packets at a time.
- 2. **Filtering:** Wireshark is capable of slicing and dicing all of this random live data using filters. By applying a filter, you can obtain just the information you need to see.
- 3. **Visualization:** Wireshark, like any good packet sniffer, allows you to dive right into the very middle of a network packet. It also allows you to visualize entire conversations and network streams.

The use of Wireshark:

- Network administrators use it to troubleshoot network problems
- Network security engineers use it to *examine security problems*
- QA engineers use it to *verify network applications*
- Developers use it to *debug protocol implementations*
- People use it to *learn network protocol* internals.

#### I. SOLVED EXERCISE:

1) Install, Capture and Analyze Data Packet Contents using Wireshark

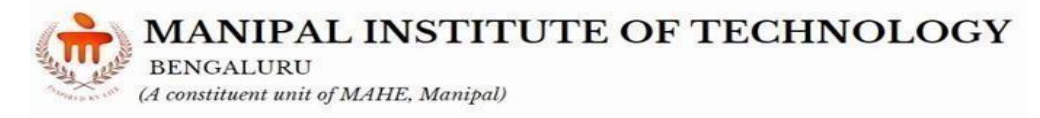

Wireshark can be downloaded at from the <u>Wireshark Foundation website</u> for both macOS and Windows.

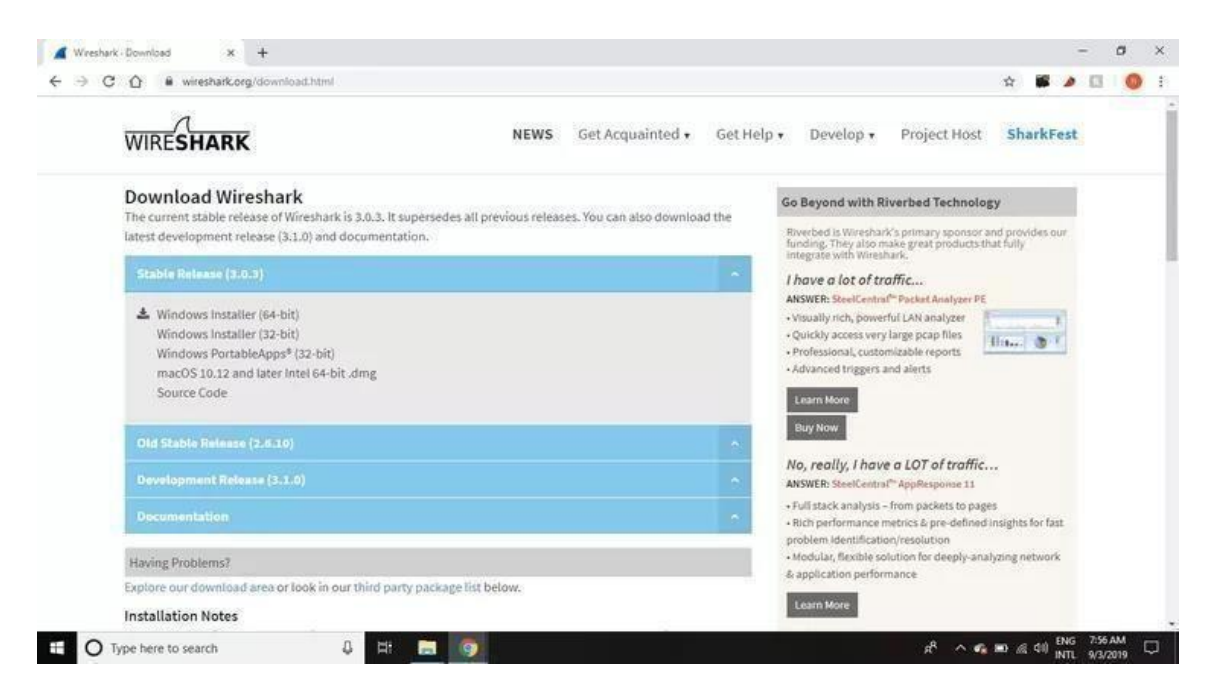

During the Windows setup process, choose to

install WinPcap or Npcap if prompted as these include libraries required for live data capture.

| Resyste Ein<br>Resyste Ein<br>Adabe<br>Creatiun<br>Shareeza<br>Shareeza | Tiger;<br>Matia<br>Mata<br>Thursdebts<br>Wurthap<br>Wurthap |                           | Werschuld 10.03 64-bit Schap  Packet Capture  Werschuld Table of Markap version  Tabler of Markap or WinPicap to capture live network do  Currently installed Ripcop or WinPicap version  Tabler of Markap version  Tabler  Final Ripcop 0.995  Gale Add/Skemove Priograms first to unnetail any undetected old Ripcop or WinPicap | Litty installed<br>Lother of these drever<br>Install<br>☑ Install Npcap 0.995<br>(Use Add/Remove P | r)               |           | and the second second se | and the second second sec |
|-------------------------------------------------------------------------|-------------------------------------------------------------|---------------------------|----------------------------------------------------------------------------------------------------|----------------------------------------------------------------------------------------------------|------------------|-----------|----------------------------------------------------------------------------------------------------|----------------------------------------------------------------------------------------------------|
| Chrome<br>Merosoft<br>Edge<br>Steam                                     | Ram<br>Partos                                               | Contraction of the second | Get WAPap<br>Learn more shout Hopap and WAPap<br>Washahith handw<br>< Soch Next > Can                                                                                                    |                                                                                                    |                  |           |                                                                                                    | Lenovo                                                                                                    |
| Launcher-<br>Shortcut                                                   | Letters ) Type here to search                               | 8 Et                      |                                                                                                    |                                                                                                    | £ ^ <b>6 0</b> A | CI) ENG B | 05 AM<br>13/2019                                                                                                    | Q                                                                                                    |

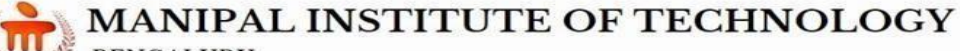

BENGALURU (A constituent unit of MAHE, Manipal)

You must be logged in to the device as an administrator to use Wireshark. In Windows 10, search for Wireshark and select **Run as administrator**. In macOS, right-click the app icon and

select **Get Info**. In the **Sharing & Permissions** settings, give the admin **Read & Write** privileges.

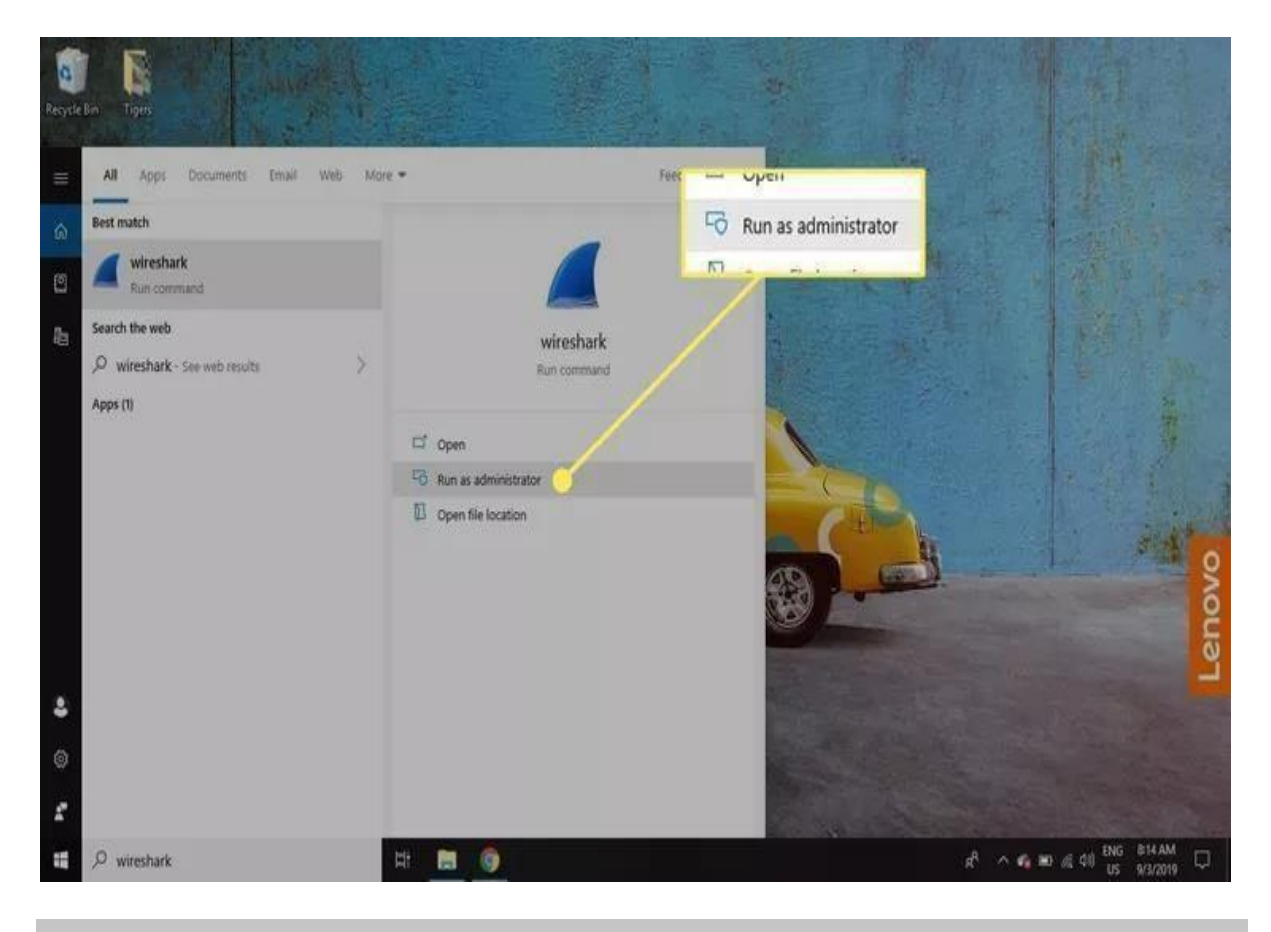

The application is also available for <u>Linux and other UNIX-like platforms</u> including Red Hat, Solaris, and FreeBSD. The binaries required for these operating systems can be found toward the bottom of the <u>Wireshark download page</u> under the **Third-Party Packages** section. You can also download Wireshark's source code from this page.

#### How to Capture Data Packets With Wireshark

When you launch Wireshark, a welcome screen lists the available network connections on your current device. Displayed to the right of each is an EKG-style line graph that represents live traffic on that network.

To begin capturing packets with Wireshark:

1. Select one or more of networks, go to the menu bar, then select **Capture**.

To select multiple networks, hold the **Shift** key as you make your selection.

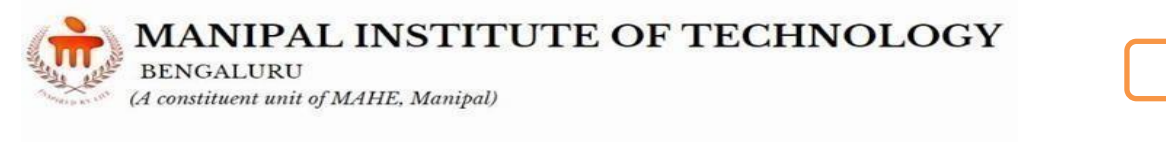

| 📶 The Wireshark Network Analyzer                                                                                                    | -               | 0                   | 2         | ×     |
|----------------------------------------------------------------------------------------------------|-----------------|---------------------|-----------|-------|
| File Edit View Go Capture nalyze Statistics Telephony Wireless Tools Help                                                                                                    |                 |                     |           |       |
|                                                                                                    |                 |                     |           |       |
| Apply a display fitter <ctrl-></ctrl->                                                                                                    |                 | Expres              | sion      | +     |
| Note: Set of the set of the set of |                 |                     |           |       |
| Ready to load or capture     No Packets                                                                                                    |                 | Pro                 | ofile: De | fault |
| # O Type here to search 🔱 🗮 👩 📶                                                                                                    | diii) ENG<br>US | 8:10 AM<br>9/3/2015 | , 🗆       | )     |

IT 3262

2. In the Wireshark Capture Interfaces window, select Start.

There are other ways to initiate packet capturing. Select the **shark fin** on the left side of the Wireshark toolbar, press **Ctrl+E**, or double-click the network.

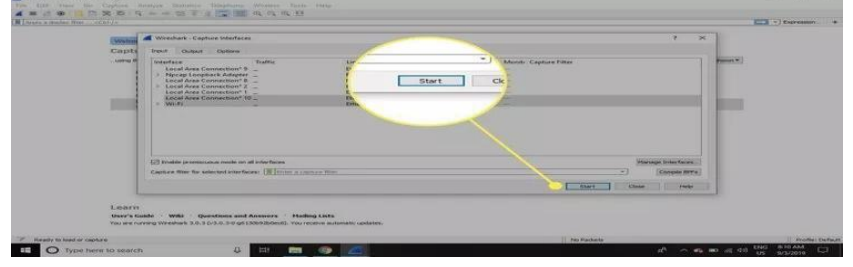

3. Select File > Save As or choose an Export option to record the capture.

| 2 interfaces                                                                                                    |                |                                                                                                    | - 0 X               |
|----------------------------------------------------------------------------------------------------|----------------|----------------------------------------------------------------------------------------------------|---------------------|
| File Edit View Go Capt                                                                                                    | ture Analyze S | tatistics Telephony Wireless Tools Help                                                                                                    |                     |
| Open                                                                                                    | Ctel+O         | FTADEQQU                                                                                                    |                     |
| Open Recent                                                                                                    |                |                                                                                                    | Fill + Furrenting + |
| Merge                                                                                                    |                | And And And And And And And And And And                                                                                                    | Wind Job Call       |
| Import from Hex Dump                                                                                                    |                | 230.222.68 TCP 66.50768 + 445 TACKT Sep+6508 Ack+14654 Min=65702 Len+0 SLE=14257 58E+14654                                                                                                    |                     |
| Close                                                                                                    | Ctrl+W         | 36.219.28 TCP 54 60424 + 443 [ACK] Seq=21405 Ack=24390 Win=66048 Len=0                                                                                                    |                     |
| 12                                                                                                    |                | 36.219.28 TCP 1404 60424 + 443 [ACK] Seq=21405 Ack=24390 Win=66043 Len=1440 [TCP segment of a reassembled                                                                                                    | PDU]                |
| Save                                                                                                    | Cbi+S          | 36.219.28 TLSVL2 112 Application Data                                                                                                    | _                   |
| Save As                                                                                                    | Col+Shift+S    | 222.68 TLSv1.2 179 Application Data                                                                                                    |                     |
| File Set                                                                                                    |                |                                                                                                    | 3                   |
| Event Coardiad Darkets                                                                                                    | -              | Its), 387 bytes -stured (3096 bits) on interface 1                                                                                                    |                     |
| Event Parket Dissections                                                                                                    |                | 9C79-C7EC-4042-B583-E- 08235635})                                                                                                    |                     |
| Funnet Parket Butes                                                                                                    | Chil+Shift+X   | 2.975771000 Pacific Davlight Time                                                                                                    |                     |
| Export PDUs to File                                                                                                    |                | 00000 seconds)                                                                                                    |                     |
| Export TLS Session Keys                                                                                                    |                | econds Gave                                                                                                    |                     |
| Export Objects                                                                                                    |                | d frame: 0.00000000 seconds1 Save As                                                                                                    |                     |
| and a second second sec | 10 A 10        |                                                                                                    |                     |
| YESE-                                                                                                    | CBI+P          | 14 79 66 c0 at u 0.5 r yf File Set                                                                                                    | Ê                   |
| Quit                                                                                                    | Ctrl+Q         | 87 F4 Ic 59 I8 N 0 1P                                                                                                    |                     |
| 0040 29 68 95 68 93 58                                                                                                    | 68 b3 15 c6    | The shart of the state of the state of the s |                     |
| 0050 4c 33 cc 45026 45                                                                                                    | OF 10 c3 c5    | 12 De De Balen De Conference de Conference d |                     |
| 0070 00 47 05 3e e8 12                                                                                                    |                | S 12 (9 )7 29 (7 ) - S - S (7)                                                                                                    |                     |
| 0000 8b 6c c6 c7 14 9A                                                                                                    | ab at bf 77.   | 27 St Od eg 22 Mer 11 ufrag                                                                                                    |                     |
| obs0 di 15 6c 1f di 4e                                                                                                    |                | 79 45 75 22 46 51 1 1 1 1 · · · · · yx · *                                                                                                    |                     |
| 0008 00 e4 64 6s ba 6d                                                                                                    | 46 65 58 96    | 14 59 50 60 60 cm - var avera X - VI-1                                                                                                    |                     |
| 00.50 03 5f a4 4a c9 2a                                                                                                    |                |                                                                                                    |                     |
| GRED 16 97 d6 51 d6 91                                                                                                    |                | Hi da 65 ar 71 5ft B Q-1U                                                                                                    |                     |
| 8100 40 51 51 f0 af 58                                                                                                    |                | e6 cc df #c 5a 68 - \$200 * 5 to - 73                                                                                                    |                     |
| 0110 14 fc 3d 42 48 sc                                                                                                    | 김 양 영 문        | 22 (36) 152 (37) 354 (22) (37) (37) (37) (22)                                                                                                    |                     |
| 8130 14 74 ab 41 66 57                                                                                                    | 56 75 1a #81   | 10 02 44 cc ee ad thinks a second contract of the second contract of the second contract on |                     |
| 0 7 weshark_2_interfaces                                                                                                    | 20190903082931 | a15200.pcaprg Packets: 150351 : Displayed: 48027 (31.5                                                                                                    | %) Profile: Default |
| The D Type here to                                                                                                    | search         |                                                                                                    | ● ● # dt) ENG 926AM |
| C Type more to                                                                                                    | Second and     |                                                                                                    | INTL 9/3/2019       |

4. To stop capturing, press Ctrl+E. Or, go to the Wireshark toolbar and select the red Stop button that's located next to the shark fin.

| 1         | MANIPAL INSTITUTE OF TECHNOLOGY      |
|-----------|--------------------------------------|
| Star all  | BENGALURU                            |
| There and | (A constituent unit of MAHF Manipal) |

| Capturing from 2 interfaces<br>File Edit View Go Capture Analyze Statistics Telephony V                                                                                                    | ireless Tools Help                                                                   |                                         | - 0 X           |
|----------------------------------------------------------------------------------------------------|--------------------------------------------------------------------------------------|-----------------------------------------|-----------------|
|                                                                                                    | 1 Q Q II                                                                             |                                         |                 |
| Acos a disc. Ther                                                                                                    |                                                                                      |                                         | Dpression. +    |
| No. Time Source Destination Prot                                                                                                    | ocol Length Info                                                                     |                                         |                 |
| 2402 3.365654 92.168.1.7 172.217.14.194 UDF                                                                                                    | 91 63002 + 443 Len+49                                                                |                                         |                 |
| 2403 3.377095 17. 217.14.194 192.168.1.7 UOF                                                                                                    | 459 443 + 63002 Len=417                                                              |                                         |                 |
| 2485 3.301215 172.217. 4.194 192.168.1.7 005                                                                                                    | 40 443 + 63802 Len+18                                                                |                                         |                 |
| 2486 3.407898 172.217.14.194 192.158.1.7 UDF                                                                                                    | 62 443 + 63002 Len+20                                                                |                                         |                 |
| 2407 3,408266 192,168,1,7 172,217,14,194 UDF                                                                                                    | 70 63002 + 443 Len=28                                                                |                                         |                 |
| (                                                                                                    |                                                                                      |                                         |                 |
| > User Datagram Protocol, Src Porti 38864, Do<br>Stample Service Discovery Protocol<br>File                                                                                                    | apturing fro<br>Edit View<br>■ ③                                                     |                                         |                 |
| 100         100         50         77         ff         32         78         88         34         67         100         100         78         100         90         41         10         100         78         100         90         41         100         41         100         78         100         90         41         100         100         100         100         100         100         100         100         100         100         100         100         100         100         100         100         100         100         100         100         100         100         100         100         100         100         100         100         100         100         100         100         100         100         100         100         100         100         100         100         100         100         100         100         100         100         100         100         100         100         100         100         100         100         100         100         100         100         100         100         100         100         100         100         100         100         100         100         100 </th <th>pply a display<br/>ta<br/>Ter 1 - H<br/>ta<br/>300 er 0 - NAU:<br/>sadpidi scover<br/>tall</th> <th></th> <th></th> | pply a display<br>ta<br>Ter 1 - H<br>ta<br>300 er 0 - NAU:<br>sadpidi scover<br>tall |                                         |                 |
| 2interfaces; dive capture in progress>                                                                                                    |                                                                                      | Packets: 2407 : Doplayed: 2407 (100.0%) | Profile: Defaul |
| E O Turne have to report 0                                                                                                    | H 🖿 🍙 🛷                                                                              | A                                       | NG 829 AM       |
| The O type here to search O                                                                                                    |                                                                                      | R. 今 6 10 23                            | US 9/3/2019     |

View and Analyze Packet Contents

The captured data interface contains three main sections:

- The packet list pane (the top section)
- The packet details pane (the middle section)
- The packet bytes pane (the bottom section)

|                   | MANIPAL INSTITUTE OF TECHN            |
|-------------------|---------------------------------------|
| the section       | BENGALURU                             |
| TANKAS DE KY LOUT | (A constituent unit of MAHE, Manipal) |

OLOGY

| File Lift Van Gio Captue Analyze Statistic Reglerony Wirkers Tools Help         Implementation Capture Analyze Statistic Reglerony Wirkers Tools Help         Implementation Capture Analyze Stati                                                                                                    | d Capturing from 2 interfaces                                                                 |                                            |                                        |                          |                      |                 |                                       | -                     | ٥           | Х       |
|----------------------------------------------------------------------------------------------------|-----------------------------------------------------------------------------------------------|--------------------------------------------|----------------------------------------|--------------------------|----------------------|-----------------|---------------------------------------|-----------------------|-------------|---------|
| Image: Solution of the second of the second of the sec                                                                                                    | File Edit View Go Capture Analyze                                                             | Statistics Telephon                        | y Wireless Tools Help                  |                          |                      |                 |                                       |                       |             |         |
| Reprint data       Control       Lange       Lange <thlange< th="">       Lange       <thlange< th=""></thlange<></thlange<>                                                                                                    | 1                                                                                             |                                            | Q Q Q I                                |                          |                      |                 |                                       |                       |             |         |
| No.       Time       Source       Desination       Potocic       Lerght 1/6         427       66.5556 051.101.5.1.1       151.101.5.1.1       102.105.1.1       102.105.1.1       102.105.1.1       102.105.1.1       102.105.1.1       102.105.1.1       102.105.1.1       102.105.1.1       102.105.1.1       102.105.1.1       102.105.1.1       102.105.1.1       102.105.1.1       102.105.1.1       102.105.1.1       102.105.1.1       102.105.1.1       102.105.1.1       102.105.1.1       102.105.1.1       102.105.1.1       102.105.1.1       102.105.1.1       102.105.1.1       102.105.1.1       102.105.1.1       102.105.1.1       102.105.1.1       102.105.1.1       102.105.1.1       102.105.1.1       102.105.1.1       102.105.1.1       102.105.1.1       102.105.1.1       102.105.1.1       102.105.1.1       102.105.1.1       102.105.1.1       102.105.1.1       102.105.1.1       102.105.1.1       102.105.1.1       102.105.1.1       102.105.1.1       102.105.1.1       102.105.1.1       102.105.1.1       102.105.1.1       102.105.1.1       102.105.1.1       102.105.1.1       102.105.1.1       102.105.1.1       102.105.1.1       102.105.1.1       102.105.1.1       102.105.1.1       102.105.1.1       102.105.1.1       102.105.1.1       102.105.1.1       102.105.1.1       102.105.1.1       102.105.1.1       102.105.1.1                                                                                                    | Apply a display filter <ctrl-></ctrl->                                                        |                                            |                                        |                          |                      |                 |                                       |                       | Expression. | . +     |
| 4237 66.15556 151.181.54.114       192.185.1.7       TCP       54 43 + 5946 [711, 402] Sep122 Act-128 Min-20144 Leme4         4238 6.15553 151.181.54.114       TCP       53 5946 3 + 44] [87, A2] Sep2387 Act-128 Min-14 Leme4       444 5 1.5966 152.181.54.114       TCP       54 5946 4 + 44] [87, A2] Sep2128 Act-128 Min-14 Leme4         4248 6.5566 152.181.54.110       TCP       54 5946 4 + 44] [87, A2] Sep218 Act-128 Min-14 Leme4       444 5 1.5966 152.181.54.110       TCP       54 5956 1 + 443 [5 228 + 2552] Act-128 Min-14 Leme4         424 0.5.5774 152.186.1.7       125 55.57.1452.186.1.7       TCP       55 5552 + 443 [5 228 + 2552] Act-128 Min-14 Leme4         424 0.5.5774 152.186.1.7       125 55.27.146       UP       55 5552 + 443 [5 228 + 2552] Act-128 Min-16 Leme4         424 0.5.5774 152.186.1.7       126 55557 H2 - 443 [5 228 + 2552] Act-128 Min-16 Leme4       >         424 0.5.5774 152.186.1.7       126 5557 H2 - 444 [5 128 + 2552] Act-128 Min-16 Leme4       >         424 0.5.5774 152.186.1.7       126 5557 H2 - 443 [5 228 + 2552] Act-128 Min-16 Leme4       >         5       127 55 4 87 4558       128 555 2 + 453 [5 25 55 557 + 452 [16 2 - 16 + 17 + 17 + 1558 [16 2 - 17 + 17 + 1558 [16 2 - 17 + 17 + 1558 [16 2 - 17 + 17 + 1558 [16 2 - 17 + 17 + 1558 [16 2 - 17 + 15 + 128 [16 2 - 17 + 17 + 15 + 158 [16 2 - 17 + 17 + 1558 [16 2 - 17 + 17 + 15 + 158 [16 2 - 17 + 17 + 15 + 158 [16 2 - 17 + 17 + 1558 [16 2 - 17 + 17 + 17 + 15 + 158 [16 2 - 17 + 17 + 17 + 15 + 158 [16 2 - 17 + 17 + 17 + 15 + 158 [16 2 - 17 + 17 + 17 + 15 + 158 [16 2 -                                                                                                    | No. Time Source                                                                               | Destination                                | Protocol Length In                     | fo                       |                      |                 |                                       |                       |             | ٨       |
| 4438 6.15569 132 186.1.7       151.101.4.114       170       94 5985 + 443 [KT, AC] Seq-1122 Ad-1288 Wind Lend         429 6.1.5578 132.106.1.7       151.101.4.114       170       94 59861 + 443 [KT, AC] Seq-1122 Ad-1288 Wind Lend         424 6.1.5578 132.106.1.7       151.101.4.114       170       94 59861 + 443 [KT, AC] Seq-1122 Ad-1288 Wind Lend         424 6.1.5578 132.106.1.7       170       65 [T07 Kerp-Aline AC] Size + 5325 [AC] (Sep-14Ad-2 Wind Size + 5325 [AC] Seq-14Ad-2 Wind Size + 5325 [AC] (Sep-14Ad-2 Wind Size + 5325 [AC] (Sep                                                                                                    | 4237 66.165566 151.101.54.114                                                                 | 192.168.1.7                                | TCP 54 44                              | 3 → 59464 [FIN, ACK] Seq | 1=182 Ack=570 Win=29 | 9184 Len≠0      |                                       |                       |             |         |
| 429       6.15733       12.13.19.1.41.11       170       94 99451 + 443 [657, AC] Sep578 Actol 28 Wind Lend         4240       6.156666       12.168.1.7       151.181.54.114       170       65 [176 kep-Alter Ac] Sign 578 Actol 28 Wind Lend         4241       6.15673       192.168.1.7       126.158.127.46       109       65 5552 + 43 [E57, AC] Sep578 Actol 28 Wind Lend         4241       6.15737 H25.168.81       170       65 [176 kep-Alter Ac] Sign 574 + 432 [E57, AC]       109       65 5552 + 443 [E57, AC]         9       Pires 1: 136 bytes on uire (1888 bits), 136 bytes captured (1888 bits) on interface 1       >       >       >         9       Disro bits of pires of pires of pires captured (1888 bits) on interface 1       >       >       >         9       Disro bits of pires of pires                                                                                                    | 4238 66.165649 192.168.1.7                                                                    | 151.101.54.114                             | TCP 54 59                              | 465 → 443 [RST, ACK] Seq | q=23852 Ack=1580 Wir | n=0 Len=0       |                                       |                       |             |         |
| 4244 6,36666 192.18317       153.1415.114       10°       54 59464 + 43 [87], AC(2] Septi Ak-128 Unine Lenel         4241 6,36666 192.18317       1153.1415.114       10°       65 (116 keeps Alian AK-13 (328 + 5322) [AK) Septi Ak-2 Using SLE1 SHE2         4242 69.37744 192.165.17       125.38.217.46       UP       65 5552 + 443 Lene 23       v         4242 69.37744 192.165.17       125.38.217.46       UP       65 5552 + 443 Lene 23       v         4242 69.37744 192.165.17       125.38.217.46       UP       65 5552 + 443 Lene 23       v         4242 69.37744 192.165.17       125.38.55.255.25       JB       Demont Lin, Ser: Hegera SN4446, SH EVERSE [Triffig (01:00:5e: 77:fff;fg))       Internet Protocol Version 4, Serc: 132.166.11, Bit: 129.255.255.25         JB bernet Lin, Serc: Hegera SN4446, SH SB 68 45 68       ************************************                                                                                                    | 4239 66.165783 192.168.1.7                                                                    | 151.101.54.114                             | TCP 54 59                              | 463 → 443 [RST, ACK] Seq | =1122 Ack=1268 Win=  | =0 Len=0        |                                       |                       |             |         |
| 4442 (6).248927 74.125.2.28       102.166.1.7       107       65 [102 kep-4.1ke AC() 5228 + 5322 [4C() 5ep-1.4ke-2 Min-26 Lend 5Liel 58:2         442 (6).357784 192.166.1.7       215.53.217.46       109       65 55521 + 431 Lend 3       >>>>>>>>>>>>>>>>>>>>>>>>>>>>>>                                                                                                    | 4240 66.166006 192.168.1.7                                                                    | 151.101.54.114                             | TCP 54.59                              | 464 → 443 [RST, ACK] Seq | q=570 Ack=182 Win=0  | Len=0           |                                       |                       |             |         |
| 424 29,357794 192.158.1.7       216.58.127.4       0.0°       65 5652 + 443 Lem-23       v         v       >       >       >       >       >       >         0       7       215.58.127.4       0.0°       65 5652 + 443 Lem-23       v       >         0       7       Prare 1: 136 bytes on wire (1888 bits), 136 bytes captured (1888 bits) on interface 1       >       >       >         0       100 for 20 08 04 00 04 11, 0 ctr 1292, 155.255.259       >       >       >       >         0       100 for 28 08 04 00 04 11, 0 ctr 239, 255.255.259       >       >       >       >       >         0       100 for 28 08 04 00 04 11, 0 ctr 239, 255.255.259       >       >       >       >       >       >         0       100 for 28 08 04 00 04 11, 0 ctr 08 88 10 cfr ff       ::::::::::::::::::::::::::::::::::::                                                                                                    | 4241 67.204597 74.125.28.188                                                                  | 192.168.1.7                                | TCP 66 [1                              | CP Keep-Alive ACK] 5228  | → 59262 [ACK] Seq=   | 1 Ack=2 Win=262 | Len=0 SLE=1 SRE=2                     |                       |             |         |
| <ul> <li></li> <li>&gt; Frame 1: 136 bytes on wire (1888 bits), 136 bytes captured (1888 bits) on interface 1</li> <li>&gt; Ethernet II, Sr:: Integram (B344:8F) (B1:374:86:134:44:B7), Dit: IPv4ncast_7f:ff:fs (B1:88:52:7f:ff:fs)</li> <li>&gt; Internet Protocol Version 4, Src: 192.186.1.1, Dit: 239.255.255.259</li> <li>&gt; Sterp Datagram Protocol, Src Port: 388:4, Dit Port: 1960</li> <li>&gt; Simple Service Discovery Protocol</li> <li>* * * * * * * * * * * * * * * * * * *</li></ul>                                                                                                    | 4242 69.357794 192.168.1.7                                                                    | 216.58.217.46                              | UDP 65 56                              | 582 → 443 Len=23         |                      |                 |                                       |                       |             | v       |
| <pre>&gt; Frae: 1:36 bytes on uire (1886 bits), 16 bytes (adured (1886 bits), or interface 1 &gt; Ethernet II, Src: Hetgen 83:44:87 (63:37:66:83:44:87), bt: TP44ast 77:1ff; 61:00:5e:7f:ff; 61:00:5e:7f:ff; 61:00:</pre>                                                                                                    | (                                                                                             |                                            |                                        |                          |                      |                 |                                       |                       |             | >       |
| 2 totkernet Protocol Version 4, 5::: Net@ege.29::4::0 (Version:3::4::: 20):25::25::25::25::25::25::25::25::25::25                                                                                                    | > Frame 1: 136 bytes on wire (1088                                                            | bits), 136 bytes (                         | aptured (1088 bits) o                  | n interface 1            | <b>C</b> . A         |                 |                                       |                       |             |         |
| 2 Interfaces: 4he capture in progress)             2 Interfaces: 4he capture in progress)     Padets: 422: Diployed: 424 (000.0%)              2 Interfaces: 4he capture in progress)     Padets: 422: Diployed: 424 (000.0%)              2 Interfaces: 4he capture in progress)     Padets: 422: Diployed: 424 (000.0%)              2 Interfaces: 4he capture in progress)                                                                                                    | > Ethernet 11, Src: Netgear_83:44:                                                            | 8T (3C:3/:86:83:44:                        | :8T), UST: IPV4mcast_/                 | r:tt:ta (01:00:5e:/t:tt: | та)                  |                 |                                       |                       |             |         |
| Weige & Freeders       Discovery       Protected         0000       01 00 56 77 fff fa 3c 37 00 03 44 8f 00 00 45 00                                                                                                    | <ul> <li>Internet Protocol Version 4, Srt</li> <li>User Datagram Protocol Src Port</li> </ul> | : 192.100.1.1, DSL:<br>: 38964 Dst Port:   | 1900                                   |                          |                      |                 |                                       |                       |             |         |
| 00000       01 00 5e 7f ff fa 3c 37       86 83 44 8f 08 00 45 00                                                                                                    | Simple Service Discovery Protoco                                                              | 1                                          | 1900                                   |                          |                      |                 |                                       |                       |             |         |
| 0000       01. 00 5c 7f ff fa 3c 57. 86 83 44 8f 06 00 45 00       ····································                                                                                                    |                                                                                               |                                            |                                        |                          |                      |                 |                                       |                       |             |         |
| 0000       01 00 5c 7f ff fa 3c 37       66 83 44 8f 06 00 45 10                                                                                                    |                                                                                               |                                            |                                        |                          |                      |                 |                                       |                       |             |         |
| 0000       01 00 5c 7f ff fa 3c 37       86 83 44 8f 68 00 45 00      (7D) E:         12:000       07 7a 00 00 40 00 04 11 c4 cf c8 a8 01 01 ef ff       12:00      (7D) E:         12:000       14 6 2c 2a 24 45 45 45 50 2f 31 22 31 d6 04 48       CH * HTT P/1.1H         0010       44 02 02 2a 24 45 54 54 50 2f 31 22 31 d6 04 48       CH * HTT P/1.1H         0010       44 02 02 a 20 45 54 54 50 2f 71 22 31 d6 04 48       CH * HTT P/1.1H         0010       44 02 02 a 20 45 54 54 50 2f 71 22 30 d7 37 56 70       Point: Pirt P/1.1H         0010       22 32 35 30 3a 31 39 30 30 04 0a 4d 41 42 3a 20       .250:190 0MMH:         0010       22 37 37 56 70 55 77 22 20 d1       "sadpicit scover".         0010       8 4d 58 a2 30 35 a0 40 as 35 54 3a 20 73 73 64 70       Wit: 6: 51t sadp         12 0000       3a 61 6c 6c 0d 0a 0d 0a       :all         12 01 01 01 01 01 01 01 01 01 01 01 01 01                                                                                                    |                                                                                               |                                            |                                        |                          |                      |                 |                                       |                       |             |         |
| 000000000000000000000000000000000000                                                                                                    | 0000 01 00 5e 7f ff fa 3c 37 86 9                                                             | R3 44 8f 08 00 45 0                        | Ø ···^···                              |                          |                      |                 |                                       |                       |             |         |
| 9920       ff a 98 34 07 6c 00 66       62 2c 4d 2d 53 45 41 52       ····································                                                                                                    | 0010 00 7a 00 00 40 00 04 11 c4 0                                                             | cf c0 a8 01 01 ef f                        | f z.a.                                 |                          |                      |                 |                                       |                       |             |         |
| 0033       43 49 20 20 20 48 54 54 59 2f 31 2e 31 0d 9a 49       CH ** HTT P/1.1.··H         0040       f 53 54 3a 00 23 33 39       20 32 35 35 2e 32 35 35       CS 72 22 0d         0050       2e 32 73 64 70 3a 64 69       73 64 69 73 66 67 72 22 0d       *sdp:di scover*         *0800       3a 61 6c 6c 0d 0a 6d 0a       *sdp:di scover*       *sdp:di scover*         *1000       3a 61 6c 6c 0d 0a 6d 0a       *sdp:di scover*       *sdp:di scover*         *1000       2 2interfaces:<br>* Ve capture in progress>       Profile: Default         *1100       Type here to search       Image: Store to search       Image: Sto                                                                                                    | 0020 ff fa 98 34 07 6c 00 66 62 2                                                             | 2c 4d 2d 53 45 41 5                        | 2 ····4·1·f b,M-SEAR                   |                          |                      |                 |                                       |                       |             |         |
| 0 100       47 53 54 38 28 23 53 39 28 32 53 53 28 32 53 53 25 53 250 250 250 250 250 250 250 250 250 250                                                                                                    | 0030 43 48 20 2a 20 48 54 54 50 2                                                             | 2f 31 2e 31 0d 0a 4                        | 8 CH * HTT P/1.1 H                     |                          |                      |                 |                                       |                       |             |         |
| 0 000 22 73 73 64 70 33 64 69 73 63 67 65 72 22 60 1*sdp:rdi so rover*         0 000 32 61 60 60 33 54 3a 20 73 73 64 70         **sdp:rdi so rover*         **sdp:rdi so rover*         <                                                                                                    | 0040 4T 53 54 38 20 32 33 39 2e :<br>0050 2e 33 35 30 3e 31 30 30 30 0                        | 32 35 35 26 32 35 3<br>3d 0a 4d 41 4e 3a 3 | 5 US1: 239 .255.255<br>0 250-100 0MAN+ |                          |                      |                 |                                       |                       |             |         |
| 00076       0e a 4d 58 3a 20 36 0d 0e 53 54 3a 20 73 73 64 70       +NX: 6 ·· ST: ssdp         3a 61 6c 6c 0d 0e 0d 0e       :all····         2 Interfaces:<br>                                                                                                    | 0060 22 73 73 64 70 3a 64 69 73 0                                                             | 63 6f 76 65 72 22 0                        | d "ssdp:di scover"                     |                          |                      |                 |                                       |                       |             |         |
| 9888       3a 61 6c 6c 0d 0a 0d 0a       ;all         ● 27       2 interfaces:<br>the capture in progress>       Profile: Default         ● 7       2 interfaces:<br>the capture in progress>       Profile: Default         ● 7       Type here to search       ↓       ↓       ↓       ↓       ↓       ↓       ↓       ↓       ↓       ↓       ↓       ↓       ↓       ↓       ↓       ↓       ↓       ↓       ↓       ↓       ↓       ↓       ↓       ↓       ↓       ↓       ↓       ↓       ↓       ↓       ↓       ↓       ↓       ↓       ↓       ↓       ↓       ↓       ↓       ↓       ↓       ↓       ↓       ↓       ↓       ↓       ↓       ↓       ↓       ↓       ↓       ↓       ↓       ↓       ↓       ↓       ↓       ↓       ↓       ↓       ↓       ↓       ↓       ↓       ↓       ↓       ↓       ↓       ↓       ↓       ↓       ↓       ↓       ↓       ↓       ↓       ↓       ↓       ↓       ↓       ↓       ↓       ↓       ↓       ↓       ↓       ↓       ↓       ↓       ↓       ↓       ↓       ↓       ↓       ↓                                                                                                    | 0070 0a 4d 58 3a 20 36 0d 0a 53 5                                                             | 54 3a 20 73 73 64 7                        | 0 MX: 6 ST: ssdp                       |                          |                      |                 |                                       |                       |             |         |
| <ul> <li>2 Interfaces: <a href="https://www.apure.in.progress">Profile: Default</a></li> <li>2 Interfaces: <a href="https://www.apure.in.progress">Profile: Default</a></li> <li>3 O Type here to search</li> <li>3 O Type here to search</li> </ul>                                                                                                    | 0080 3a 61 6c 6c 0d 0a 0d 0a                                                                  |                                            | :all                                   |                          |                      |                 |                                       |                       |             |         |
| <ul> <li>2 Interfaces: <a href="https://www.apure.in.progress">Profile: Default</a></li> <li>2 Interfaces: <a href="https://www.apure.in.progress">Profile: Default</a></li> <li>Pofile: Default</li> <li>D Type here to search</li> <li>If I I I I I I I I I I I I I I I I I I</li></ul>                                                                                                    |                                                                                               |                                            |                                        |                          |                      |                 |                                       |                       |             |         |
| <ul> <li>2 Interfaces: <a href="https://www.apure.in.progress">Profile: Default</a></li> <li>2 Interfaces: <a href="https://www.apure.in.progress">Profile: Default</a></li> <li>Pop lere to search</li> <li>Image: The search</li> <li>Image: The search</li></ul>                                                                                                    |                                                                                               |                                            |                                        |                          |                      |                 |                                       |                       |             |         |
| <ul> <li>         Interfaces: <a href="https://www.apture.in.progress">Profile: Default         Padiets: 4242 · Displayed: 4242 (100.0%)         Profile: Default         Profile: Default         Image: Profile: Default         Image: Prof Profile: Default         Image: Profile:</a></li></ul>                                                                                                    |                                                                                               |                                            |                                        |                          |                      |                 |                                       |                       |             |         |
| <ul> <li> <sup>2</sup> 2 Interfaces: &lt;1ve capture in progress&gt;          <sup>1</sup> Pofile: Default      </li> <li> <sup>2</sup> 2 Interfaces: &lt;1ve capture in progress&gt;          <sup>1</sup> Profile: Default      </li> <li> <sup>2</sup> O Type here to search         <sup>1</sup> E          <sup>1</sup> O Type here to search         <sup>1</sup> E          <sup>1</sup> O Type here          <sup>1</sup> O Type here to search         <sup>1</sup> E</li></ul> |                                                                                               |                                            |                                        |                          |                      |                 |                                       |                       |             |         |
| <ul> <li> <sup>2</sup> 2 Interfaces: &lt;1ve capture in progress&gt;          <sup>1</sup> O Type here to search         <sup>1</sup> IIIIIIIIIIIIIIIIIIIIIIIIIIII</li></ul>                                                                                                    |                                                                                               |                                            |                                        |                          |                      |                 |                                       |                       |             |         |
| <ul> <li> <sup>2</sup> 2 Interfaces: &lt;1ve capture in progress&gt;          <sup>2</sup> 2 Interfaces: &lt;1ve capture in progress&gt;         <sup>2</sup> 2 Interfaces: &lt;1ve capture in progress&gt;         <sup>2</sup> Profile: Default         <sup>2</sup> O Type here to search         <sup>2</sup> III:          <sup>2</sup> O Type here to search         <sup>2</sup> III:          <sup>2</sup> O Type here to search         <sup>2</sup> O Type here to search         <sup>2</sup> O Type here to search         <sup>2</sup> O Type here to search         <sup>2</sup> O Type here to search         <sup>2</sup> O Type here to search         <sup>2</sup> O Type here to search         <sup>2</sup> O Type here to search         <sup>2</sup> O Type here to search         <sup>2</sup> O Type here to search         <sup>2</sup> O Type here to search         <sup>2</sup> O Type here to search         <sup>2</sup> O Type here to search         <sup>2</sup> O Type here to search</li></ul>           |                                                                                               |                                            |                                        |                          |                      |                 |                                       |                       |             |         |
| <ul> <li> <sup>2</sup> 2 Interfaces: &lt;1ve capture in progress&gt;          <sup>2</sup> 2 Interfaces: &lt;1ve capture in progress&gt;         <sup>2</sup> 2 Interfaces: &lt;1ve capture in progress&gt;         <sup>2</sup> Profile: Default         <sup>2</sup> 2 O Type here to search         <sup>2</sup> <sup>2</sup> <sup>2</sup> <sup>2</sup> <sup>2</sup> <sup>2</sup> <sup>2</sup> <sup>2</sup></li></ul>                                                                                                    |                                                                                               |                                            |                                        |                          |                      |                 |                                       |                       |             |         |
| <ul> <li> <sup>2</sup> 2 Interfaces: <ti>4 capture in progress&gt;         </ti></li> <li> <sup>2</sup> 2 Interfaces: <ti>4 capture in progress&gt;         </ti></li> <li> <sup>2</sup> 2 Interfaces: <ti>4 capture in progress&gt;         </ti></li> <li> <sup>2</sup> Profile: Default<br/><sup>2</sup> Profile: Default<br/><sup></sup></li></ul>                                                                                                    |                                                                                               |                                            |                                        |                          |                      |                 |                                       |                       |             |         |
| <sup>™</sup> 2 Interfaces: <1/> <sup>™</sup> Capture in progress> <sup>™</sup> Profile: Default <sup>™</sup> O Type here to search <sup>№</sup> IIIIIIIIIIIIIIIIIIIIIIIIIIII                                                                                                    |                                                                                               |                                            |                                        |                          |                      |                 |                                       |                       |             |         |
| 🗄 🔿 Type here to search 📮 🛱 🔚 🌍 🙍                                                                                                    | 2 interfaces: <ive capture="" in="" p="" progress?<=""></ive>                                 | >                                          |                                        |                          |                      | Pa              | kets: 4242 · Displayed: 4242 (100.0%) |                       | Profile:    | Default |
| ti                                                                                                    | 0-                                                                                            |                                            |                                        | R                        |                      | 1               | 0                                     | LAN ENG E             | :30 AM      |         |
|                                                                                                    | Type here to search                                                                           | Ų                                          | Ri 🗖 🌖                                 | <u>(</u>                 |                      |                 | x* ^ 🕼 🗆 🥼                            | <sup>(Q)))</sup> US 9 | /3/2019     |         |

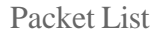

The packet list pane, located at the top of the window, shows all packets found in the active capture file. Each packet has its own row and corresponding number assigned to it, along with each of these data points:

- No: This field indicates which packets are part of the same conversation. It remains blank until you select a packet.
- **Time:** The timestamp of when the packet was captured is displayed in this column. The default format is the number of seconds or partial seconds since this specific capture file was first created.
- **Source:** This column contains the address (IP or other) where the packet originated.
- **Destination:** This column contains the address that the packet is being sent to.
- **Protocol:** The packet's protocol name, such as TCP, can be found in this column.
- Length: The packet length, in bytes, is displayed in this column.
- **Info:** Additional details about the packet are presented here. The contents of this column can vary greatly depending on packet contents.

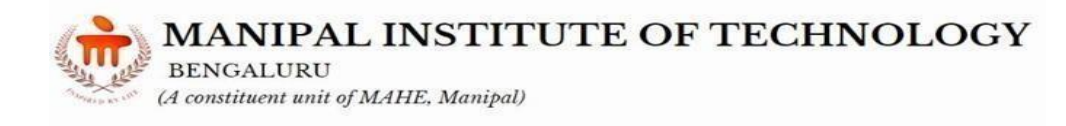

To change the time format to something more useful (such as the actual time of day), select **View > Time Display Format**.

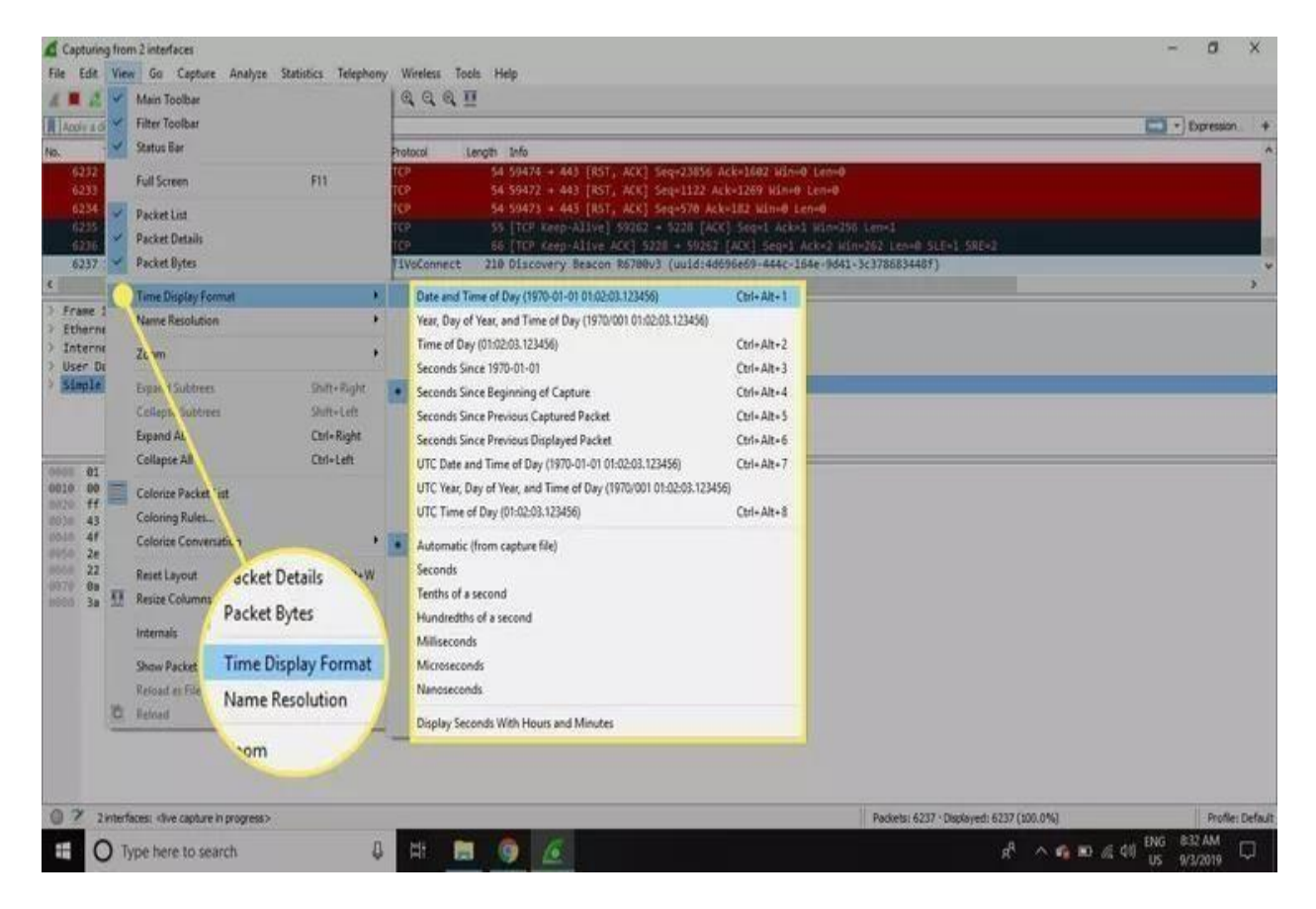

When a packet is selected in the top pane, you may notice one or more symbols appear in the **No.** column. Open or closed brackets and a straight horizontal line indicate whether a packet or group of packets are part of the same back-and-forth conversation on the network. A broken horizontal line signifies that a packet is not part of the conversation.

| Capturing from 2                                                                                                    | interfaces                                                                                                    |                                                                                                    |                                                                                                    |                                                                                                    | - 0                  | ×       |
|----------------------------------------------------------------------------------------------------|----------------------------------------------------------------------------------------------------|----------------------------------------------------------------------------------------------------|----------------------------------------------------------------------------------------------------|----------------------------------------------------------------------------------------------------|----------------------|---------|
| File Edit. View                                                                                                    | Go Capture Analyza                                                                                                    | e Statistics Telephon                                                                                                    | y Wireless Tor                                                                                         | ola Help                                                                                                    |                      |         |
| # <b>#</b> # @                                                                                                    | CXC Q+                                                                                                    |                                                                                                    | aaa                                                                                                    |                                                                                                    |                      |         |
| Acoly a disclay filter                                                                                                    |                                                                                                    |                                                                                                    |                                                                                                    |                                                                                                    | - Expression         | +       |
| No. Time<br>17245 455.388.<br>17246 458.739.<br>17247 458.780.<br>17248 459.392.<br>17249 459.384.<br>17250 459.384.<br>C     | Source<br>23.20.121.102<br>192.168.1.7<br>192.217.14.206<br>192.168.1.1<br>192.168.1.1<br>192.168.1.1                                                                                            | Destruction<br>192,168.1.7<br>172,217,14,205<br>192,168.1.7<br>239,255,255,258<br>192,168.1.255<br>239,255,255,258                                                            | Protocol L<br>TCP<br>UDP<br>UDP<br>SSDP<br>TiVoConnect<br>SSDP                                         | umyth :Nfn<br>54 443 - 59240 [ACK] Seq-4094 Ack-19885 Hin-829 Len+0<br>65 55208 - 443 Len+23<br>62 443 - 55248 Len+20<br>136 H-554ACK * HTTP/1.1<br>218 Discovery Beacon R5700/3 (uuid:4d096e69-444c-164e-9d41-3c378683448f)<br>136 H-564ACK * HTTP/1.2 |                      | *       |
| Capture Len<br>[frame is a<br>[frame is i<br>[Protocols<br>[Coloring R<br>[Coloring R<br>] Ethernet II, 5<br>] Internet Proto | gth: 136 bytes (18<br>arked: False]<br>In frame: ethiethe<br>tule Name: UOP]<br>Uule String: udp]<br>Src: Netgear_83:44<br>Socol Version 4, Src                                                  | .85 bits)<br>rtype:ip:udp:ssdp]<br>18f (3c:37:86:83:44<br>c: 192.168.1.1, Dst                                                                                                 | :8f), Dst: IPv<br>: 239.255.255.                                                                       | Hacast_7fiffifa (01:00;5e;7fiffifa)<br>250                                                                                                    |                      | -       |
| 81 00 5e 7<br>10 00 7a 00 0<br>17 6 7a 05 3<br>13 43 45 20 2<br>2e 32 35 43<br>2e 32 35 43<br>3a 61 6c 6                      | f ff fa 3C 37 86.<br>0 40 00 04 11 c4<br>407 6c 00 66 62<br>a 20 44 54 54 56<br>0 3a 33 20 20<br>7 80 30 33 20<br>a 20 32 33 20<br>a 20 32 33 20<br>a 20 32 33 20<br>a 20 32 35<br>c 80 0a 0d 8a | B3 44 Bf 08 00 45 0<br>cf c0 as 0.0 1 ef<br>c2 42 26 34 45 41<br>27 31 22 31 64 0a<br>23 55 35 22 33 64 0a<br>46 0a 46 41 4e 3a<br>54 3a 20 73 73 64 7<br>54 3a 20 73 73 64 7 | 0 * 2<br>f 2 0<br>2 4-1 ft<br>3 CH +HT 8<br>5 051:239<br>0 .250:199 0<br>Md "ssdprdi<br>rel 0:<br>rall | 08<br>s.4.564<br>#/1.1.18<br>5.4.55<br>5.100<br>5.1. stdp                                                                                                    |                      |         |
| © 7 2 nterfaces                                                                                                    | . dive capture in progress                                                                                                    | D                                                                                                    |                                                                                                    | Packets: 17250 - Depleyed: 17250 (100.6%                                                                                                    | ) Profile:           | Default |
| E O Type                                                                                                    | here to search                                                                                                    | 4                                                                                                    |                                                                                                    | 1 🕒 🖉 🖉                                                                                                    | ID # 41 115 9/2/2010 | ч.      |

Packet Details

The details pane, found in the middle, presents the protocols and protocol fields of the selected packet in a collapsible format. In addition to expanding each selection, you can apply individual Wireshark filters based on specific details and follow streams of data based on protocol type by right-clicking the desired item.

| Capturing from 2 in    | berfaces                 |                                            |                 |                                                                  |                                           | - 🛛 🗙          |
|------------------------|--------------------------|--------------------------------------------|-----------------|------------------------------------------------------------------|-------------------------------------------|----------------|
| File Edit View G       | io Capture Analyz        | e Statistics Telephon                      | y Wireless Tool | a Help                                                           |                                           |                |
| 4 <b>2</b> 2 9         | 0809+                    | +音平土區                                      |                 |                                                                  |                                           |                |
| Apply a display filter |                          |                                            |                 |                                                                  |                                           | - Expression + |
| No. Time               | Source                   | Destnation                                 | Protocol Le     | ngth Info                                                        |                                           |                |
| 17245.455.388_         | 23.28.121.102            | 192.168.1.7                                | TCP             | 54 443 - 59240 [ACK] Seq=4094 Ack=19085 Win=829 Len=0            |                                           |                |
| 17246 458,739_         | 192.168.1.7              | 172.217.14.206                             | UDP             | 65 55208 + 443 Len+23                                            |                                           |                |
| 17247 458.788_         | 172.217.14.200           | 192.168.1.7                                | 000             | 62 443 + 55200 Len<20                                            |                                           |                |
| 17249 459 382          | 192.168.1.1              | 192 168 1 255                              | TiVofonnect     | 218 Discovery Reacon \$5708v3 (unid) #4695e59-444r-168e-0441-3r% | REPLACE                                   |                |
| 17250 459,384          | 192,168,1,1              | 239,255,255,250                            | 5509            | 136 H-SEARCH * WTTP/1_1                                          | () () () () () () () () () () () () () (  |                |
| c                      |                          |                                            |                 |                                                                  |                                           |                |
| Capture Leng           | th: 136 bytes (16        | 188 bits)                                  |                 |                                                                  |                                           |                |
| [frame is wa           | orked: False]            | no en oração                               |                 |                                                                  |                                           |                |
| [Frame is ig           | mored: false]            |                                            |                 |                                                                  |                                           |                |
| [Protocols i           | in frame: ethiethe       | ertype:ip:udp:ssdp]                        |                 |                                                                  |                                           |                |
| [Coloring Ru           | ile Name: UDP]           |                                            |                 |                                                                  |                                           |                |
| [Coloring Ru           | ile String: udp]         |                                            |                 |                                                                  |                                           |                |
| 7 Ethernet II, Sr      | cl Netgear_83:44         | 167 (3013/185183144                        | 107), USC: 1094 | ncast_/fiffita (diledisel/fiffita)                               |                                           |                |
| - and the product      |                          |                                            |                 | ~                                                                |                                           | *              |
| 0000 01 00 5e 7f       | ff fa 3c 37 86           | 83 44 Sf 08 00 45 0                        | 18              | 0 · · · E·                                                       |                                           |                |
| 00 78 00 00            | 40 00 09 11 Ce           | CT CO 80 01 01 0T 1                        | A 1.4 h         | M. CTAD                                                          |                                           |                |
| 10311 43 48 20 Za      | 28 48 54 54 58           | 2f 31 2e 31 8d 8a 4                        | IS CH " HTT P.  | /1.18                                                            |                                           |                |
| 1010 4f 53 54 3a       | 20 32 33 39 2e           | 32 35 35 2e 32 35 3                        | 15 05T: 239 .:  | 255.255                                                          |                                           |                |
| 0050 2e 32 35 30       | 3a 31 39 30 30           | ed ea 4d 41 4e 3a 3                        | .250:190 0      | MAN:                                                             |                                           |                |
| 22 73 73 64            | 70 34 64 69 73           | 63 67 76 65 72 22 0<br>54 3× 30 73 73 64 7 | NG SSODIOL S    | cover"                                                           |                                           |                |
| 3a 61 60 60            | 8d 8a 8d 8a              | 34 38 20 75 75 04 1                        | rall            | 1 3300                                                           |                                           |                |
|                        |                          |                                            |                 |                                                                  |                                           |                |
|                        |                          |                                            |                 |                                                                  |                                           |                |
|                        |                          |                                            |                 |                                                                  |                                           |                |
|                        |                          |                                            |                 |                                                                  |                                           |                |
|                        |                          |                                            |                 |                                                                  |                                           |                |
|                        |                          |                                            |                 |                                                                  |                                           |                |
|                        |                          |                                            |                 |                                                                  |                                           |                |
|                        |                          |                                            |                 |                                                                  |                                           |                |
|                        |                          |                                            |                 |                                                                  |                                           |                |
| @ 7 2interfaces:       | dive capture in progress | D                                          |                 | P                                                                | ackets: 17250 · Displayed: 17250 (100.0%) | Profile: Defau |
| THO Tune               | here to search           | л                                          | 24              | A 12                                                             | 8 A CREAT                                 | ENG 837 AM     |
| U syper                | ACCUMENT OF THE OWNER.   |                                            |                 |                                                                  | N                                         | US 9/3/2019    |

Packet Bytes

At the bottom is the packet bytes pane, which displays the raw data of the selected packet in a hexadecimal view. This <u>hex dump</u> contains 16 hexadecimal bytes and 16 ASCII bytes alongside the data offset.

Selecting a specific portion of this data automatically highlights its corresponding section in the packet details pane and vice versa. Any bytes that cannot be printed are represented by a period.

| Capturing from 2 i   | nterfaces                 |                       |                |                                      |                                 |                                          | - 0 ×            |
|----------------------|---------------------------|-----------------------|----------------|--------------------------------------|---------------------------------|------------------------------------------|------------------|
| File Edit. View      | Go Capture Analyz         | e Statistics Telephor | y Wireless Tr  | ocia Help                            |                                 |                                          |                  |
| 4 2 2 3              | CXC 9+                    | 中留下生了了                | aaar           | <u>e</u>                             |                                 |                                          |                  |
| Acoly a disclay film |                           |                       |                |                                      |                                 |                                          | - Expression +   |
| No. Time             | Source                    | Destnation            | Protocol       | Length Info                          |                                 |                                          | ~                |
| 17245 455.388.       | . 23.20.121.102           | 192.165.1.7           | TCP            | 54 443 - 59240 [ACK] Seq-4094 Ack    | 19855 Win-829 Len-8             |                                          |                  |
| 17246 458, 739.      | . 192.168.1.7             | 172.217.14.286        | UDP            | 65 55208 + 443 Len=23                |                                 |                                          |                  |
| 17247 458.700.       | . 172.217.14.200          | 192.168.1.7           | UDP            | 62 443 + 55208 Len=20                |                                 |                                          |                  |
| +7240 459.372        | 192.168.1.1               | 239.235.235.255       | TiveConnect    | 136 H-SEARCH - HITP/1.1              |                                 | TREATLAND)                               |                  |
| 17250 459, 384       | 192.108.1.1               | 219,255,255,250       | SSOP           | 136 H-SEARCH * HTTP/1.1              | adbobec a state a state a state | 37000344017                              |                  |
| <                    | Contraction of the second |                       |                |                                      |                                 |                                          | >                |
| Capture Ler          | gth: 136 bytes (1)        | 068 bits)             |                |                                      |                                 |                                          | ~                |
| [frame is a          | arked: False]             |                       |                |                                      |                                 |                                          |                  |
| [Frame is i          | gnored: False]            |                       |                |                                      |                                 |                                          |                  |
| [Protocols           | In frame: ethiethe        | ertype:ip:udp:ssdp]   | 6              |                                      |                                 |                                          |                  |
| [Coloring R          | ule Steiner udnl          |                       |                |                                      |                                 |                                          |                  |
| > Ethernet II. 1     | Inc: Netgear 83:44        | 18f (3c:37:86:83:44   | A:Bf), Dat: IP | v4ecast 7fiffifa (01:00:5e:7fiffifa) |                                 |                                          |                  |
| > Internet Proto     | col Version 4, 5n         | c: 192.168.1.1, Dst   | : 239.255.255  | .250                                 |                                 |                                          |                  |
| 01 00 E- T           |                           | 23 44 Pt 02 05 45     |                | D                                    |                                 |                                          |                  |
| 0010 00 74 00 0      | 0 48 00 84 11 64          | cf c0 a0 01 01 ef     | ff z a         | D. LE                                |                                 |                                          |                  |
| 0028 ff fa 98 3      | 4 07 6< 00 66 62          | 2c 4d 2d 53 45 41     | 52 4 1 f       | b,M-SEAR                             |                                 |                                          |                  |
| 43 48 28 2           | a 20 48 54 54 50          | 2f 31 2e 31 0d 0a /   | 48 CH * HTT    | P/1.1 H                              |                                 |                                          |                  |
| 24 32 35 3           | 8 20 52 55 57 2E          | 52 35 35 20 52 35 3   | 20 250-100     | -255.255<br>0. MAN                   |                                 |                                          |                  |
| 22 73 73 6           | 4 70 38 64 69 73          | 63 6f 76 65 72 22     | ed "ssdp:di    | scover                               |                                 |                                          |                  |
| 0070 @a 4d 58 3      | a 20 36 0d 0a 53          | 54 38 20 73 73 64     | 70 -MX1 6      | ST1 ssdp                             |                                 |                                          |                  |
| 10000 3a 61 6c 6r    | c 0d 0a 0d 0a             |                       | ral1           |                                      |                                 |                                          |                  |
|                      |                           |                       |                |                                      |                                 |                                          |                  |
|                      |                           |                       |                |                                      |                                 |                                          |                  |
|                      |                           |                       |                |                                      |                                 |                                          |                  |
|                      |                           |                       |                |                                      |                                 |                                          |                  |
|                      |                           |                       |                |                                      |                                 |                                          |                  |
|                      |                           |                       |                |                                      |                                 |                                          |                  |
|                      |                           |                       |                |                                      |                                 |                                          |                  |
|                      |                           |                       |                |                                      |                                 |                                          |                  |
| O 7 2 interfaces     | - dive capture in progres | 42                    |                |                                      |                                 | Packets: 17250 Displayed: 17250 (100.0%) | Profile: Default |
|                      |                           |                       |                |                                      |                                 |                                          |                  |
| the U type           | here to search            | 4                     |                |                                      |                                 |                                          | 10 US 9/2/2010   |

To display this data in bit format as opposed to hexadecimal, right- click anywhere within the pane and select **as bits**.

| Capturing from 2 interfaces                                                                                                    | - 0 X                                                                                                    |                                                                   |
|----------------------------------------------------------------------------------------------------|----------------------------------------------------------------------------------------------------|-------------------------------------------------------------------|
| File Edit View Go Capture Analyze Statistic                                                                                                    |                                                                                                    |                                                                   |
| A B 20 CXC 4 + + 2 +                                                                                                    |                                                                                                    |                                                                   |
| Apply a display filter                                                                                                    | Deresson                                                                                                    |                                                                   |
| Protocol         Length         Info           11.67         UDP         65.49500 + 443. Len           13.67         UDP         65.49500 + 443. Len           1.7         UDP         62.443. + 40500. Len           1.7         UDP         62.443. + 40500. Len           1.80         TCP         55.1004. degred.434.                                                                                                    | 23<br>+23<br>+29<br>-20<br>1 59202 + 5220 (46K) Seq=27 Acker25 Win=296 Lenn<br>1 59202 + 5220 (46K) Jong-27 Acker25 Win=296 Lenn                                                                                                    |                                                                   |
| <                                                                                                    | ACKI 1320 - 59262 IACKI SHEREE AKAGO HAREGON                                                                                                    |                                                                   |
| 7 19858Ct300 100 extrem<br>7 19858Ct300 100 extrem<br>9 19851 canadad query response<br>Authority RB: 0<br>4 dditional RB: 0<br>7 Qerlas<br>7 Qerlas<br>7 Qerlas<br>7 0 65 00 60 40 00 40 11 b7 11 c0 65<br>8000 61 00 65 02 dd 17 62 77 08 83 44 67<br>8000 61 00 65 02 dd 17 62 77 08 83 46 7<br>8000 61 00 65 02 dd 17 62 77 08 83 46 7<br>8000 61 00 65 02 60 47 68 7<br>8000 61 00 65 02 60 47 68 7<br>8000 61 00 65 00 60 40 01 80 7<br>8000 61 00 65 02 60 10 80 7<br>8000 61 00 65 00 60 40 01 80 00 60 33 00<br>8000 61 00 61 00 01 80 01 80 00 60 33 00<br>8000 61 00 01 80 01 80 00 60 33 00<br>8000 61 00 01 80 01 80 00 60 33 00<br>8000 61 00 01 80 01 80 00 60 33 00<br>8000 61 00 01 80 01 80 00 60 33 00<br>8000 61 00 01 80 01 80 00 60 33 00<br>8000 61 00 01 80 01 80 00 60 33 00<br>8000 61 00 01 80 01 80 00 60 33 00<br>8000 61 00 01 80 01 80 00 60 33 00<br>8000 61 00 01 80 01 80 00 60 33 00<br>8000 61 00 01 80 01 80 00 60 30 00<br>8000 61 00 01 80 01 80 00 60 30 00<br>8000 61 00 01 80 01 80 00 60 30 00<br>8000 61 00 01 80 00 00 00 00 00 00 00 00 00 00 00 00 | Bo error      con: type A, class IM      Of eo 45 00 (988 × 7 ° 0 ° E      0. 01 co 45 ° C 9 1      0. 01 co 45 ° C 9 1      0. 01 co 45 ° C | Show bytes as    as bits     Show text bas    as ASC <sup>0</sup> |
| 2 identification of transaction (dns.id), 2 bytes                                                                                                    | as ESCOIC                                                                                                    | Packets: \$7167 - Deplayed: \$7167 (100.0%) Profile: Defla:       |
| Type here to search                                                                                                    | 8 Ht 🖂 🎯 🙆                                                                                                    | s <sup>R</sup> ∧ 🐔 📼 di 40 US 9/3/2019 🖵                          |

#### LAB EXERCISES

1. Identify specific type of packets as mentioned by the instructor using the Wireshark Filters further use the options under statistics tab (Use all possible interface with promiscuous mode)

2. Identify and obtain the input/output traffic graph using Wireshark.

3. Identify any website and demonstrate how confidential data is compromised (example: password or any other data).

4. Demonstrate major functionalities of the Wireshark tool.

BENGALURU (A constituent unit of MAHE, Manipal)

# LAB NO: 3

Date:

#### HPING TOOL

#### **Objectives:**

In this lab, student will be able to:

- Identify to analyze the TCP/IPprotocol.
- Generate packets for auditing and testing of firewalls and networks.
- Exploit the Idle Scan scanning techniques.
- Identify the commands to find and fix problems in their networks

#### **Description**:

It is a packet generator and analyzer for the TCP/IP protocol. Hping is one of the de-facto tools for security auditing and testing of firewalls and networks, and was used to exploit the Idle Scan scanning technique now implemented in the Nmap port scanner. The new version of hping, hping3, is scriptable using the Tcl language and implements an engine for string based, human readable description of TCP/IP packets, so that the programmer can write scripts related to low level TCP/IP packet manipulation and analysis in a very short time.

Hping works a bit like a standard ping command. Use that command, and you will:

- Transmit. You will send an Internet Control Message Protocol (ICMP) echo request.
- Wait. The target for your ping should return your message.
- Analyze. You'll get a great deal of data, including information about how many bytes were sent, how many arrived, and how long the trip took.
- Repeat. You'll go through this process a few times, just to ensure the connection remains consistent.

Hping3 becomes even more powerful when you start exploring its advanced options. You can use it for tasks like:

- Firewall Testing: hping3 can be used to test the resilience of your firewall rules by sending packets with various TCP flags and options.
- Tracerouting: You can use hping3 to trace the path taken by packets to reach their destination.
- Traffic Generation: It can generate network traffic patterns to simulate different types of attacks or load on a network.
- Packet Crafting: Craft custom packets to test how your network devices and applications handle them.
- Fingerprinting: Identify the operating system or device type of a remote host by analyzing its response to crafted packets.

# I. SOLVED EXERCISE:

1) Install Hping tool

(A constituent unit of MAHE, Manipal)

Instructions to download hping.

Version 2: go to http://www.hping.org/download.html and download the tar.gz Version 3 tar.gz: http://www.hping.org/hping3-20051105.tar.gz Version 3: is inside the CVS repository. Use the following commands: \$ cvs -d :pserver:anonymous@cvs.sourceforge.net:/cvsroot/hping2 login cvs will ask for the password, just press enter, no password is required. Then type this to download the full source code:

\$ cvs -z8 -d :pserver:anonymous@cvs.sourceforge.net:/cvsroot/hping2 checkout hping3s

\$ cvs update

2) The identify the IPv4 address using the DNS system using the hostname hping resolve hostname

The resolve subcommand translate an host name in its IPv4 address using the DNS system. It is basically a gethostname() wrapper, that just returns its input if <hostname> is already an IP address.

Example:

hping3.0.0-alpha> hping resolve www.hping.org 192.70.106.166

#### LAB EXERCISES

- 1. Identify the command to send an ICMP echo request packet to particular IP address.
- 2. Execute the command to capture packets from the specified interface
- 3. Do a port scanner: By specifying the TCP flags and port numbers
- 4. Perform the following attacks using Hping tool
  - a. A spoofed scan of the server by the attacker
  - b. UDP flood attack
  - c. ICMP flood attack
  - d. Random Source Attack
  - e. SYN flood attack (DDOS attack) on a specified IP address.
- 5. Identify the command to do the following task
  - a. Change TTL of packet
  - b. Limit Packet count
  - c. Set Packet Flag (SIN,FIN,PUSH,RESET,ACKNOWLEDGE,URG)

BENGALURU (A constituent unit of MAHE, Manipal)

# LAB NO: 4

#### **CRYPTOGRAPHIC ALGORITHMS**

#### **Objectives:**

In this lab, student will be able to:

- Identify the working of cryptographic algorithms
- Identify the need for the same.
- Identify the different types of cryptosystem
- Implement the algorithms

#### **Description**:

**Cryptography** is the study of encrypting and decrypting data to prevent unauthorized access. The ciphertext should be known by both the sender and the recipient. With the advancement of modern data security, we can now change our data such that only the intended recipient can understand it. Cryptography allows for the **secure transmission** of digital data between willing parties. It is used to safeguard company secrets, secure classified information, and sensitive information from fraudulent activity, among other things. Crypto means hidden and graph means writing.

#### Note:

- 1. The language of implementation is up to the student (C,Java,Python)
- 2. The students should not use the built in functions or libraries or API for the encryption/decryption steps

#### LAB EXERCISES

- 1. Implement the following algorithms and identify the time taken for encryption and decryption using different size of plain text (plain text should be in a file) and plot a graph for each of the algorithm given (Time Vs File size, Time VS key length)
  - a) S-DES Algorithm
  - b) DES Algorithm
  - c) AES Algorithm
  - d) Diffie hellman Algorithm
  - e) RSA
  - f) ECC

Date:

# LAB NO: 5

#### Date: PASSWORD CRACKING TOOLS HASHCAT/JOHN THE RIPPER /HYDRA

#### **Objectives:**

In this lab, student will be able to:

- Use the tool named Hashcat
- Identify the working of the tool
- Perform penetration testing
- Identify the strength of the password

#### **Description**:

Hashcat is a popular and effective password cracker widely used by both penetration testers and sysadmins as well as criminals and spies.Cracking passwords is different from guessing a web login password, which typically only allows a small number of guesses before locking your account. Instead, someone who has gained access to a system with encrypted passwords ("hashes") will often try to crack those hashes to recover those passwords.Passwords are no longer stored in plaintext (or shouldn't be, anyway). Instead, passwords are encrypted using a one-way function called a hash. Calculating a password like "Password1" into a hash is lightning quick. What if all you've got is the hash? A bruteforce attack to reverse the hash function and recover the password could be computationally infeasible.

Hashcat's help menu using this command: hashcat -h

#### John the Ripper password cracker

John the Ripper is an Open Source password security auditing and password recovery tool available for many operating systems. John the Ripper jumbo supports hundreds of hash and cipher types, including for: user passwords of Unix flavors (Linux, \*BSD, Solaris, AIX, QNX, etc.), macOS, Windows, "web apps" (e.g., WordPress), groupware (e.g., Notes/Domino), and database servers (SQL, LDAP, etc.); network traffic captures (Windows network authentication, WiFi WPA-PSK, etc.); encrypted private keys (SSH, GnuPG, cryptocurrency wallets, etc.), filesystems and disks (macOS .dmg files and "sparse bundles", Windows BitLocker, etc.), archives (ZIP, RAR, 7z), and document files (PDF, Microsoft Office's, etc.).

#### LAB EXERCISES

- 1. Demonstrate the working of **Hashcat tool.**
- 2. Demonstrate the following attacks using the Hashcat tool Brute-Force attack Combinator attack Dictionary attack Fingerprint attack Hybrid attack Mask attack Permutation attack Rule-based attack Table-Lookup attack Toggle-Case attack PRINCE attack.
- 3. Demonstrate the working of John the ripper tool.
- 4. Demonstrate the working of Hydra tool.

# LAB NO: 6,7,8

#### **PENTRATION TESTING**

Date:

#### **Objectives:**

In this lab, students will be able to:

- Perform Penetration testing
- Identify different stages and perform the different stages of penetration testing
- Attempt to exploit the known or suspected vulnerabilities to prove thier existance.
- Report the results of their testing, including the vulnerabilities, they exploited and the severity of the exploitation.

Tools:OSWAP ZAP, Web Application Attack and Audit Framework (W3AF), Burp Suite, Metasploit

#### LAB EXERCISES

1.Install the tool in your system

a.OSWAP ZAP b.W3AF c.Burp Suite d.metasploit

2.Demonstrate the working of the above-mentioned tools

3.Demonstarte and perform the scanning of different websites using the tools.

## LAB NO: 9

Date:

#### NMAP & OPENSSL

#### **Objectives:**

In this lab, students will be able to:

- scan networks and discover devices and hosts on a network, allowing network admin to understand the network more efficiently.
- Port Scanning: Determine which ports are open and which services are running on those ports, which is critical for security assessments and vulnerability scanning.
- OS Fingerprinting: Identify the operating system running on a target host by analyzing various characteristics of network packets.
- Vulnerability Assessment: It's a valuable tool for identifying potential vulnerabilities in systems and services, aiding in proactive security measures.
- Network Monitoring: Nmap can be used for continuous monitoring to detect changes in the network environment.

#### **Description**:

Nmap is an open-source network scanning and host discovery tool, which was created by Gordon Lyon and has been actively developed and maintained over two decades. Nmap was first released in 1997 by Fyodor Vaskevitch. Since then, it has grown into one of the most widely used network scanning tools in the world. it has a rich history of development and community contributions, which are constantly expanding its capabilities and ensuring to change according to the ever-changing network security. Nmap allows users to do a bunch of things that are related to a wide range of network-related tasks. Nmap is a network mapper that has emerged as one of the most popular, free network discovery tools on the market. Nmap is now one of the core tools used by network administrators to map their networks. The program can be used to find live hosts on a network, perform port scanning, ping sweeps, OS detection, and version detection. A number of recent cyberattacks have re-focused attention on the type of network auditing that Nmap provides.

#### **Features of Nmap**

Nmap offers a wide range of features to its users, including:

- 1. **Comprehensive Scanning:** Nmap can scan a variety of protocols and perform different types of scans.
- 2. Scripting Engine: Nmap Scripting Engine(NSE) allows users to write and run their custom scripts to automate various tasks of Nmap such as Network auditing and vulnerability scanning.
- 3. **OS Detection:** Nmap can used to identify the operating system of the target hosts based on their responses to the network probes.
- 4. **Service and Version Detection:** Nmap can accurately identify the services and versions that are running on the open ports of the target hosts.
- 5. **Output Formats:** Nmap supports multiple output formats for the scan results like plain text, XML, and greppable output.

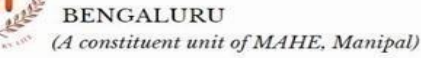

# LAB EXERCISES

1. Write down the command to do Host Discovery using Nmap tool: To discover hosts on the network, use the following command:

sudo nmap -sn <u>www.manipal.edu</u>

2. Write down the command to do Port Scanning: To perform a port scan on a specific host, use the following command: sudo nmap -p 1-65535 192.168.1.100

3. Write down the command to do a Ping Scan using Nmap

- 4. Write down the command to do A Host Scan
- 5. Write down the command to do port scanning using Nmap ie a.SYN scan b.TCP connect scan c.UDP scans d.TP INIT scan e.TCP NULL
- 6. Write down the command to do OS Scanning
- 7. Install Zenmap and perform all the operation as mention for Nmap tool.
- 8. Generate Self-Signed SSL Certificate with OPENSSL in Kali Linux

#### LAB NO: 10 &11

Date:

**CYBER FORENSICS TOOL** (Autopsy/the Sleuth Kit, FTK Imager, Volatility)

#### **Objectives:**

In this lab, students will be able to:

- Identify the potential sources of digital evidence
- Preserve the evidence by storing it securely and protecting it from alteration.
- Analyze the collected data to extract relevant information.
- Document the findings of the data.
- Present the findings in a legally acceptable manner.

#### **Description**:

Computer forensics deals with the collection of evidence from digital media, such as desktops, mobile devices, cloud computing and IoT devices. This evidence can be used as part of incident remediation activities or to support law enforcement activities.

Autopsy and the Sleuth Kit are likely the most well-known forensics toolkits in existence. The Sleuth Kit is a command-line tool that performs forensic analysis of forensic images of hard drives and smartphones. Autopsy is a GUI-based system that uses The Sleuth Kit behind the scenes. The tools are designed with a modular and plugin architecture that makes it possible for users to easily incorporate additional functionality. Both tools are free and open-source

Autopsy/the Sleuth Kit: Used for disk analysis.

**FTK Imager**: For image creation. **Volatility**:Memory forensics

#### LAB EXERCISES

1.Install the tool in your system

a.Autopsy b.Sleuth Kit c.FTK Imager d.Volatility

2.Demonstrate the working of the tools mentioned above

#### LAB NO: 12 & 13

#### **IPTABLES & SNORT**

#### **Objectives:**

In this lab, student will be able to:

- Identify the role & working of iptables.
- install iptables, configure, and use iptables in Linux
- defining a set of rules by which we can monitor, allow or block incoming or outgoing network packets.

#### **Description**:

In linux operating system, the firewalling is taken care of using netfilter. Which is a kernel module that decides what packets are allowed to come in or to go outside.iptables are just the interface to netfilter. The two might often be thought of as the same thing. A better perspective would be to think of it as a back end and a front end. The fundamentals, firewalling is the idea of deciding which packets are allowed to go in/out of the system. The packets in the internet (or any other network for that matter) are transferred using ports. We also have ports that are used by the user itself. For example when you have written a web application that runs on port 8000. To decide which port is allowed to communicate to the outside world (or even on the localhost) is the firewall's responsibility. You would command it to either accept, reject or drop a packet. Other things can also happen to a packet but let's keep it simple

#### LAB EXERCISES

- Identify the current iptables ruleset Ans: iptables -S and sudo iptables -L.
- 2. Allowing Loopback Connections
- 3. (The loopback interface, also referred to as lo, is what a computer uses to forward network
- 4. connections to itself. For example, if you run ping localhost or ping

127.0.0.1) sudo iptables -A INPUT -i lo -j ACCEPT

- 5. sudo iptables A OUTPUT o lo j ACCEPT
- 6. block network connections that originate from a specific IP address, 203.0.113.51 for example, run this command:
- 7. sudo iptables A INPUT -s 203.0.113.51 -j DROP
- 8. To block connections from a specific IP address, e.g. 203.0.113.51, to a specific network interface, e.g. eth0, use this command:
- 9. iptables A INPUT i eth0 -s 203.0.113.51 j DROP
- 10. Deleting Rules by Chain and Number
- 11. The other way to delete iptables rules is by its chain and line number. To determine a rule's line number, list the rules in the table format and add the --line-numbers option:
- 12. sudo iptables -L --line-numbers

Date:

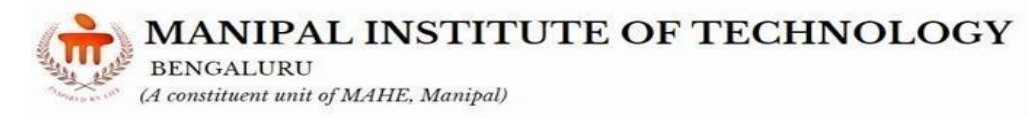

- 13. delete all of the rules in the INPUT chain, run this command: sudo iptables -F INPUT
- 14. Flushing All Chains
- 15. To flush all chains, which will delete all of the firewall rules, you may use the -F, or the equivalent --flush, option by itself:
- 16. sudo iptables -F
- 17. Reject all tcp packets with (specific ip,port numbers,mac address,destination port etc)
- 18. Filtering Packets Based on Source
- 19. Dropping all Other Traffic
- 20. Allow Traffic on Specific Ports
- 21. Dropping Unwanted Traffic

#### **SNORT Tool:**

- 1.Install the snort tool and configure it.
- 2.Demonstarte the working of the snort tool by showing the setting the rules

BENGALURU (A constituent unit of MAHE, Manipal)

#### References:

- 1. https://www.kali.org/docs/virtualization/install-vmware-guest-vm/
- 2. https://www.wireshark.org/download.html
- 3. https://www.wireshark.org/
- 4. https://www.kali.org/tools/hping3/
- 5. https://www.geeksforgeeks.org/java-program-to-implement-the-rsa-algorithm/
- 6. https://www.baeldung.com/java-aes-encryption-decryption
- 7. https://dev.java/learn/security/intro/
- 8. https://www.freecodecamp.org/news/hacking-with-hashcat-a-practical-guide/
- 9. https://www.kali.org/tools/hashcat/
- 10. https://www.csoonline.com/article/569355/hashcat-explained-why-you-might-need-this-password-cracker.html
- 11. https://www.freecodecamp.org/news/crack-passwords-using-john-the-ripper-pentesting-tutorial/
- 12. https://youtu.be/ThpVa7Qsnoo
- 13. https://youtu.be/rioBjLN4FyY
- 14. https://youtu.be/MZtPXZihpwc
- 15. https://youtu.be/kadJLB2rYWo
- 16. https://www.zaproxy.org/getting-started/
- 17. https://www.softwaretestinghelp.com/owasp-zap-tutorial/
- 18. https://docs.w3af.org/en/latest/
- 19. https://www.youtube.com/watch?v=ouDe5sJ\_uC8&list=PLoX0sUafNGbH9b mbIANk3D50FNUmuJIF3
- 20. https://www.metasploit.com/
- 21. https://youtu.be/Keld6Wi8aZ4
- 22. https://youtu.be/8lR27r8Y\_ik
- 23. https://nmap.org/book/intro.html
- 24. https://linuxconfig.org/how-to-generate-a-self-signed-ssl-certificate-on-linux
- 25. https://sleuthkit.org/autopsy/docs/user-docs/4.21.0//
- 26. https://sleuthkit.org/sleuthkit/docs.php
- 27. https://www.forensicfocus.com/stable/wp-content/uploads/2017/10/ftkimager\_ug.pdf
- 28. https://volatility3.readthedocs.io/en/latest/
- 29. https://linux.die.net/man/8/iptables
- 30. https://docs.snort.org/start/help
- 31. https://youtu.be/8lOTUqfkAhQ